4 - Communiquer avec le site et les autres rédacteurs

Comme pour l'aspect hebdomadaire, les mois et les jours des mois précédents, suivants et en cours sont directement accessibles sur la gauche.

le lendemain s'affiche à droite.

On y voit aussi des messages dont la signification dépend de la couleur.

- Bleu : vous seul pourrez voir ces messages. Rappel, pense-bête, un aide-mémoire personnel.
- Vert : vous choisissez les interlocuteurs qui pourront voir ce message.
- Jaune : annonce générale, tous les rédacteurs verront ce message, qui ne peut être créé que par un administrateur et pourra être modifié par tout administrateur.

On peut écrire un message, mais l'accès en est différent selon la présentation que l'on a choisie. Il faut cliquer sur la flèche de la couleur correspondant au type de message à envoyer. En ce qui concerne l'agenda mensuel, il faut cliquer directement sur la date voulue.

La date pourra ensuite être changée simplement si on le désire. En revanche, de l'agenda hebdomadaire on ne peut envoyer de message.

# III. Écrire un message dans la messagerie privée

Vous pouvez envoyer un message privé.

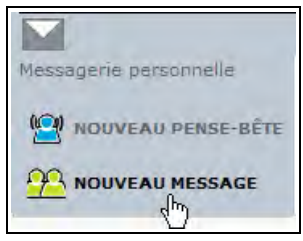

Vous utilisez alors un formulaire qui comporte :

- le titre : il apparaîtra dans l'agenda. Il est obligatoire, c'est pour cela que ce champ est rempli par défaut par le texte *Nouveau message*,
- le destinataire : vous n'êtes pas obligé de remplir ce champ à cet endroit-là, lorsque vous validerez ce formulaire un menu déroulant vous permettra de choisir un ou plusieurs destinataires, sans limite,
- la date et l'heure de ce rendez-vous dans le calendrier. Si vous choisissez de laisser l'option par défaut Ne pas afficher dans le calendrier, l'échange entre votre ou vos destinataires est une discussion,
- Le texte du message :il n'est pas obligatoire. Si le titre suffit à l'explication, il n'est pas indispensable de rajouter quoi que ce soit.

Pour qu'il soit réellement envoyé, l'écriture de votre message doit se terminer par un clic sur le bouton **Valider**.

4 - Communiquer avec le site et les autres rédacteurs

| Nouveau                   | message                        |
|---------------------------|--------------------------------|
|                           |                                |
| Nom du                    | destinataire                   |
| RENDE                     | z-viousi                       |
| <ul> <li>Affic</li> </ul> | her dans le calendrier         |
|                           | 2 💟 juin 💟 2004 💟              |
|                           | 12 HEURES 00 🕑 13 HEURES 00    |
| О Ne р                    | as afficher dans le calendrier |
| Toytod                    | n marcaga                      |
| Textea                    | u message                      |

**Illustration 4-7** : formulaire d'envoi d'un message. Tous les champs sont transformables.

Après validation, votre message porte la mention en rouge, *En cours de rédaction*, votre nom apparaît dans la catégorie *Participants à la rédaction* juste au dessus du menu déroulant qui vous permet de choisir les participants à la discussion que vous venez d'entamer.

Après avoir déroulé la liste, grâce au bouton fléché, et fait apparaître le destinataire, cliquez sur le bouton **Ajouter** pour qu'il soit effectivement pris en compte.

Dans la partie basse de l'écran, la date et les heures de début et de fin du rendez-vous, sont indiqués.

Si vous êtes allés trop vite et que vous avez oublié d'indiquer au moins un participant, le message s'affiche : *Vous devez indiquer un destinataire avant d'envoyer ce message*.

| Nouveau messa<br>Nouveau messa      | ge                                          |
|-------------------------------------|---------------------------------------------|
| 20                                  |                                             |
| ▶ PARTICIPANTS A LA DIS             | CUSSION : Rédacteur 1                       |
| AJOUTER UN PARTICIPANT :<br>Ajouter | Rédacteur partiel ()                        |
| RENDEZ-VOUS<br>12 heures            | : MERCREDI 2 JUIN 2004<br>00 🕨 13 heures 00 |
| Vous devez indiquer un dest         | inataire avant d'envoyer ce messag          |

**Illustration 4-8** : choix des destinataires du message après écriture. Ici nous avons oublié de changer le titre du message par défaut (Nouveau message).

Une fois le message complété, vous avez plusieurs choix.

• Envoyer le message.

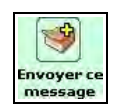

Le message vous satisfait, la date, les destinataires, le titre, le contenu... Vous cliquez donc sur cette icône.

4 - Communiquer avec le site et les autres rédacteurs

• Modifier le message.

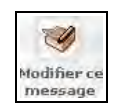

Comme toujours dans Spip, un formulaire n'est envoyé qu'après avoir été visualisé. Modifiez le message autant de fois que vous le désirez car jusqu'au clic d'envoi définitif, on peut toujours changer d'avis.

• Supprimer le message.

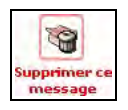

#### Attention : effacement définitif sans avertissement

Aucun avertissement ne vous informe de irréversibilité de la suppression d'un message. Si vous supprimez un message puis changez d'avis il vous faudra le réécrire, car toutes les données ont été effacées.

Un retour en arrière par la flèche **Back** de votre navigateur ne vous aidera pas plus, apparaît alors un message laconique : *Vous n'avez pas accès à ce message*.

## IV. Messagerie personnelle

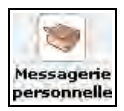

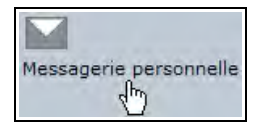

**Illustration 4-9** : accéder à sa messagerie personnelle, avant et à partir de la version 1.8.

En cliquant sur cette commande, **Messagerie personnelle**, vous pourrez visualiser d'un seul coup d'œil toutes les informations liées au calendrier :

- · Vos messages en cours de rédaction.
- · Les rédacteurs avec lesquels vous avez le plus correspondu.
- · Les messages, alignés par ordre antéchronologique.
  - Les annonces de pense-bête (bleus).
  - Les messages de l'agenda qui vous sont adressés personnellement (verts).
  - Les messages de l'agenda destinés à tous (jaunes).
- Un rappel du mode d'emploi des messages du calendrier, sur la gauche de l'écran.
- La possibilité d'écrire de nouveaux messages ou pense-bête, sur la droite de l'écran.
- Les principaux rendez-vous futurs.
- La possibilité de synchroniser cet agenda sur votre ordinateur.

4 - Communiquer avec le site et les autres rédacteurs

D'autres précisions sur ces facilités sont indiquées dans le paragraphe Suivre automatiquement la vie du site page 141.

| La messagerie vous permet                                                                                   | Vos messages en cours de<br>rédaction                                                                                                    |         |                |                                                                                                   |
|----------------------------------------------------------------------------------------------------|----------------------------------------------------------------------------------------------------|---------|----------------|---------------------------------------------------------------------------------------------------|
| d'échanger des messages                                                                                     | Noiveau messaige                                                                                                    | Perline | 17 Juin 2004   | MF NOUVEAU PENSE-BÊTE                                                                             |
| entre rédacteurs, de                                                                                        | Noisesau message                                                                                                    |         | 17 juin 2004   |                                                                                                   |
| conserver des pense-betes                                                                                   | and the second second sec                                                                                                    |         |                | Vos modez-vous à venir                                                                            |
| personnel) ou d'afficher des                                                                                | Yos principaux correspondants                                                                                                    |         |                | Statistic Contraction of the                                                                      |
| annonces sur la page                                                                                        | NO Pedine (4)                                                                                                    |         |                | AG                                                                                                |
| d'accueil de l'espace privé<br>(si vous êtes                                                                | He Thiany (2)                                                                                                    |         |                | 27 juin<br>DEBOUT Internet Braderie<br>Canal Saint Martin                                         |
| administrateur).                                                                                            | Annonces à tous les rédacte                                                                                                    | eurs    |                | 3 juillet                                                                                         |
| w Le symbole vert indique                                                                                   | 1111121131                                                                                                    |         | Thuit afficher | Pique nique                                                                                       |
| les messages échangés                                                                                       | El Contraction de la contraction de la contracti |         | 20 4 4 2004    |                                                                                                   |
| avec d'autres utilisateurs<br>du site. 👔                                                                    |                                                                                                    |         | Can han room   | Si vous utilisez un logiciel<br>d'agenda compatible iCal, vous<br>pouvez le sunchroniser avec les |
| N+Le symbole bleu indique<br>un pense-bêté:<br>c'est-a-dre un message à<br>votre usage personnel. (∄)       |                                                                                                    |         |                | informations de ce site.                                                                          |
| Le symbole jaune                                                                                            |                                                                                                    |         |                |                                                                                                   |
| tous les rédacteurs :<br>modifiable par tous les<br>administrateurs, et visible<br>par tous les rédacteurs. |                                                                                                    |         |                |                                                                                                   |

**Illustration 4-10** : la messagerie personnelle permet de visualiser d'un seul coup d'œil de nombreuses informations concernant la vie interne du site sous Spip.

# V. Suivre automatiquement la vie du site

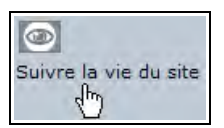

Illustration 4-11 : suivre la vie du site, par syndication, de diverses manières.

140

Le calendrier est sous format ouvert *iCalendar*, aussi connu sous le nom de iCal.

Son format ouvert permet un transfert facile entre divers calendriers, développés sous divers systèmes et utilisés par divers logiciels. Les informations du calendrier de Spip sont conservées dans ce format, ce qui facilite énormément les possibilités de gestion sur son ordinateur, chez soi, au travail, son agenda, etc. et les informations spécifiques à un site sous Spip.

Lorsqu'on sait que souvent il est nécessaire de gérer plusieurs calendriers, en particulier lorsqu'on participe à plusieurs sites sous Spip, on mesure la facilité de travail que cela apporte : pouvoir regrouper toutes ces informations disparates sur un seul calendrier, chez soi, en les important automatiquement.

Un site sous Spip vous donne le choix du type d'informations à importer :

- · les informations publiques : articles et brèves publiées,
- les informations internes : articles et brèves en attente, rendezvous, etc.

Votre calendrier compatible iCalendar dépendra du logiciel que vous utilisez.

Il est possible de le synchroniser en particulier avec ceux de la suite du logiciel libre Mozilla - Mozilla le couteau suisse du web – tels Firefox, le navigateur simple du projet Mozilla ou Sunbird, son calendrier.

#### Internet :

Télécharger le calendrier compatible iCalendar pour l'un des logiciels de la famille Mozilla

#### http://www.mozilla.org/projects/calendar/download.html

4 - Communiquer avec le site et les autres rédacteurs

Si vous désirez suivre ces informations dans un fil RSS, tout le site ou une rubrique en particulier, ou bien encore les brèves, vous trouverez ici leur adresse exacte afin de l'inclure dans votre fil RSS.

#### Syndication :

La syndication à usage personnel peut se faire dans de nombreux logiciels, dédiés ou non, en particulier le système Netvibes, une page appelée dans votre navigateur, quel qu'il soit.

#### http://www.netvibes.com/

Ou encore le logiciel de messagerie du projet Mozilla, Thunderbird.

### http://www.mozilla.com/en-US/thunderbird/

Chapitre

# 5

## L'espace privé du rédacteur en interface complète

Travailler dans un site sous Spip permet de très nombreuses actions, que l'on utilise souvent que ponctuellement. Si vous débutez sous Spip, il est recommandé de vous familiariser progressivement avec l'interface et les possibilités qui vous sont offertes.

Toutefois, si vous êtes familier de Spip ou bien si vous avez besoin d'une fonction supplémentaire, faites-les apparaître en choisissant, à tout moment, l'option *Interface complète* du rédacteur. Pour cela, dans la barre de couleur, au troisième niveau des menus de haut de page, il vous suffit de cliquer sur la commande correspondante **Interface complète**, qui apparaît alors en blanc sur fond foncé de la couleur que vous avez choisie pour l'interface. 5 - L'espace privé du rédacteur en interface complète

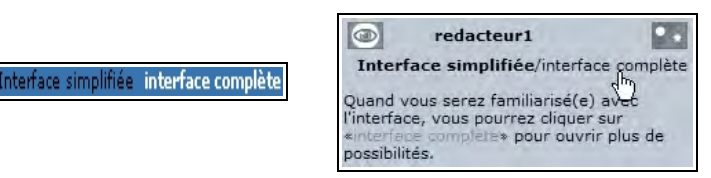

**Illustration 5-1**: choisir de plus amples possibilités grâce à la commande Interface complète (avant et depuis la version 1.8).

### Astuce :

Si vous avez besoin d'utiliser une fonction de l'interface complète de manière ponctuelle, basculez d'un clic en *Interface complète*, puis, lorsque vous avez terminé votre tâche, revenez vers *Interface simplifiée*. Vous aurez ainsi un aspect d'écran beaucoup plus aéré, ce qui, ergonomiquement, est recommandé.

Trois fonctions supplémentaires apparaîtront alors en permanence, dans la barre de couleurs.

## I. Naviguer autrement dans l'espace privé

Dans Spip, on ne vous oblige pas à visualiser la structure de votre base de données ni l'état de publication de vos articles de manière rigide. Il existe de nombreuses manières de présenter le contenu du site.

Vous choisirez la présentation qui vous paraît la plus logique, la plus claire, la plus ergonomique, selon vos propres critères. Critères qui peuvent évidemment changer d'un jour à l'autre, d'un site à l'autre, d'un besoin à l'autre.

Depuis le nouvel aspect de l'espace privé de la version 1.8, la différence entre espace simplifié et complet pour le rédacteur n'est plus spécifique. Les paragraphes suivants correspondent donc aux versions antérieures.

Outre les diverses présentations déjà vues, en voici une nouvelle, qui permet une vision large et choisie ainsi qu'un accès plus rapide aux listes de rubriques, sous rubriques et d'articles.

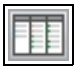

Illustration 5-2 : l'icône de navigation rapide, avec son info bulle.

Cette présentation est très efficace pour avoir une vision claire de la situation d'une rubrique ou d'un article dans le site, pour visualiser la hiérarchie amenant à une rubrique ou un article ou vérifier la pertinence de leur location, ainsi que celle des sites ou des brèves. Pour accéder directement à l'un des objets de la liste, un clic suffit. On y voit également d'un seul coup d'œil l'état de publication des articles, grâce à la puce de couleur présente devant le titre.

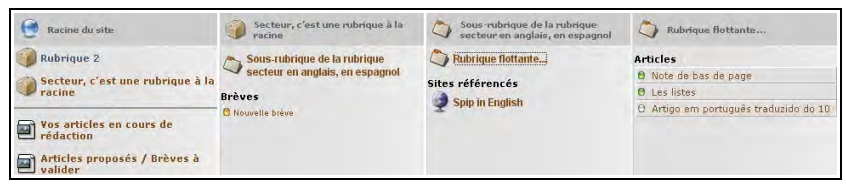

Illustration 5-3 : déroulé rapide d'une partie du contenu du site.

La signification des couleurs des puces est détaillée page 119

## II. Utiliser le calendrier interne

Spip est doté de tellement de fonctions qu'on ne peut les utiliser toutes. De plus, Spip est tellement modulaire que nombre d'utilisateurs utilisent un site sous Spip uniquement pour l'une ou l'autre de ses fonctions.

Par exemple, on peut imaginer l'utilisation de l'agenda de Spip, pour la gestion commune d'un emploi du temps, dans un réseau local.

En tout cas, certains utilisent l'agenda au quotidien, c'est pourquoi en interface complète, il existe une icône qui permet d'y accéder directement.

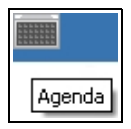

**Illustration 5-4 :** l'icône de l'agenda interne, ici avec son info bulle, permet d'accéder immédiatement au calendrier interne.

## III. Utiliser le forum interne du site

Il faut le répéter, la grande particularité de Spip, élément essentiel lors de sa conception, est la possibilité de collaboration, tant externe qu'interne. De nombreuses options et possibilités permettent de mettre en pratique cette caractéristique, particulièrement originale et spécifique à Spip.

Une autre caractéristique de Spip est la facilité de choix parmi toutes ces options proposées. L'administrateur peut désactiver certaines options inutile sur son site, afin de ne pas encombrer l'interface privée de possibilités inutiles et pour éviter d'induire en erreur les rédacteurs devant un choix qui ne mène à rien.

Par exemple, la collaboration interne entre rédacteurs, par le biais d'un forum, peut être activée. Si elle l'est, l'espace privé indique lorsqu'il y a de nouveaux messages.

VOUS AVEZ 2 NOUVEAUX MESSAGES

Illustration 5-5 : l'espace privé affiche l'information de nouveaux messages.

La manière d'utiliser le forum interne est détaillée page 128.

## IV. Utiliser le moteur de recherche interne

Un champ spécifique permet d'utiliser le moteur de recherche, et de faciliter ainsi les recherches, dans l'espace privé.

L'interface complète permet d'y accéder, grâce au champ de saisie, apparent sur la deuxième ligne.

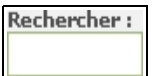

| Rechercher |  |
|------------|--|

**Illustration 5-6 :** Le champ de saisie du moteur de recherche interne apparaît dans l'interface privée en affichage complet avant la version 1.8 (à gauche). Il est accessible en permanence, même dans l'interface simplifiée, par survol directement utilisable, depuis la version 1.8 (à droite).

5 - L'espace privé du rédacteur en interface complète

Le résultat indique les articles, brèves, rubriques, etc. correspondant aux mots recherchés.

| Résultats de la recherche :<br><b>rédacteur</b> |             |       |
|-------------------------------------------------|-------------|-------|
| Articles trouvés                                |             |       |
| 🕘 Article du rédacteur 1 dans la rubrique 1     | Rédacteur 1 | 7 mai |

Illustration 5-7 : exemple de résultat de recherche sur le mot Rédacteur.

Cette option est particulièrement pratique pour retrouver facilement un texte, ou un site, par exemple, dont on ne se rappelle plus exactement dans quelle sous rubrique il se retrouve. Lorsque le site s'agrandit cette option peut devenir indispensable.

Internet : comment marche le moteur de recherche de Spip

www.spip.net/fr\_article996.html et www.spip.net/fr\_article1575.html

## V. Édition d'un article

La Date de publication antérieure de l'article a été conçue, à l'origine, pour se souvenir de la date de publication une fois l'article archivé. Toutefois, elle est maintenant souvent utilisée à d'autres fins : date d'événement d'un agenda, date de première mise en ligne ou de mise

à jour, date d'un événement historique...

La plupart du temps ce champs n'est pas utile, il se peut même qu'il n'apparaisse pas : si un administrateur la juge inutile, il la supprime des champs utilisés.

Si ce champ doit être utilisé, pour indiquer correctement la date désirée, il vous faudra suivre les instructions de l'administrateur et l'indiquer en fonction de son utilisation publique.

Dans ce cas, activez le bouton **Afficher** et utilisez les menus déroulants pour choisir le jour (ou pas de jour), le mois (ou pas de mois) et inscrivez l'année vous-même.

#### Attention : pour que le changement soit effectif

N'oubliez pas de cocher le bouton d'option devant le terme Afficher avant de valider par le bouton **Changer**.

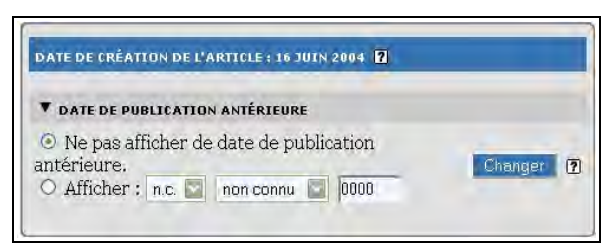

**Illustration 5-8 :** gestion des dates d'un article. Ici on n'affichera pas de date de publication antérieure.

5 - L'espace privé du rédacteur en interface complète

## VI. Mots-clés

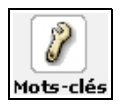

Illustration 5-9 : icône de la commande d'accession aux mots clés.

Les mots-clés sont des liaisons transversales entre les articles, rubriques, brèves, etc., qui permettent d'assouplir la structure, forcément rigide, de la base de données : les rubriques forment les branches de l'arbre, les articles en sont les fruits. Sans oublier les brèves, sites et liens de références.

Un fruit, l'article, ne peut être sur plusieurs branches, dans plusieurs rubriques.

Mais nous savons tous, comme lorsque nous rangeons nos papiers, que nous devons faire des choix de chemises de rangement : souvent un document pourrait être considéré comme faisant partie d'une chemise ou d'une autre.

Pour compenser cette unicité de lieu – la rubrique -, Spip propose la possibilité de créer des mots clés, rangés par groupes.

À cet endroit de la partie privée du site, vous ne pouvez que visualiser les mots clés et les groupes qui les contiennent, c'est lors de la rédaction d'un article que vous les choisirez.

Il est fortement recommandé d'utiliser les mots-clés, ils apportent une information supplémentaire, qui n'est remplacée par aucune autre.

| reez et conn                   | gurez ici les mots-cles du site 👔                                                   |   |
|--------------------------------|-------------------------------------------------------------------------------------|---|
| <i>w</i>                       |                                                                                     |   |
| Groupe de                      | e mots dés événements                                                               |   |
| Articles > Bi<br>Administrate  | rèves > Rubriques > Sites référencés<br>urs > Rédacteurs > Vísiteurs du site public |   |
| 2                              | Spectacle                                                                           |   |
| Ð                              |                                                                                     |   |
| Mots clés                      | à usage interne                                                                     | _ |
| Articles > Br<br>Administrater | rèves > Rubriques > Sites référencés<br>urs                                         |   |
| 3                              | Mot clé numéro 1                                                                    |   |

**Illustration 5-10 :** ce site comprend deux groupes de mots clés : un groupe nommé Groupe de mots clés événements, qui ne contient que le mot clé Spectacle, et un groupe nommé Mots clés à usage interne, qui ne contient que le mot clé Mot clé numéro 1.

À cet endroit de la partie privée du site, vous ne pouvez que visualiser les mots clés et les groupes qui les contiennent, c'est lors de la rédaction d'un article que vous les choisirez.

Il est fortement recommandé d'utiliser les mots-clés, ils apportent une information supplémentaire, qui n'est remplacée par aucune autre.

### Internet : en savoir plus sur les mots clés dans Spip

Dans les articles : www.spip.net/fr\_article1270.html, dans les rubriques : www.spip.net/fr\_article1271.html

## VII. Sites référencés et syndiqués

Spip vous permet d'intégrer une liste de sites, référencés par rapport à une rubrique. Un site référencé est un lien hypertexte qui permet aux visiteurs d'accéder à un site directement d'un clic.

Un site syndiqué est un site dont vous récupérez certains articles, en général les derniers publiés, afin d'en afficher certaines informations – le titre, le descriptif... - sur votre site, permettant à vos visiteurs d'avoir un fil d'informations en provenance de cet autre site, directement sur le vôtre.

Cette option, comme bien d'autres, peut avoir été déconnectée par un administrateur. Si ce n'est pas le cas, un accès direct vous est proposé en cliquant sur cette icône.

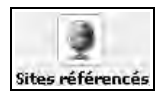

Apparaissent alors les sites référencés et les sites syndiqués.

| Les sites référencés                |                 |               |
|-------------------------------------|-----------------|---------------|
| Spip in English [visiter ce site]   |                 |               |
| )                                   |                 |               |
| z<br>Les sites syndiqués            |                 |               |
| Micro Application [visiter ce site] | syndication :   | 17 article(s) |
|                                     | the property of | 24            |

**Illustration 5-11 :** les sites référencés apparaissent dans une liste différente de celle des sites syndiqués.

## 1. Les sites référencés

Ce sont les sites, ou les pages, que vous référencez, afin d'en faire profiter vos internautes. En cliquant sur ce lien, vous permettez à vos visiteurs de visiter un site, ou une page spécifique du site, vers laquelle vous attirez vos lecteurs.

Dans l'interface privée de Spip, la liste des sites référencés permet de voir le titre que vous avez choisi de donner à ce lien, et, entre crochets la commande **[visiter ce site]**.

En cliquant sur cette commande, vous avez accès directement à la page liée.

En cliquant sur le nom du lien - le titre que vous avez choisi de donner à ce lien -, une nouvelle page s'ouvre, indiquant les caractéristiques de ce site – ou de cette page – dans votre site sous Spip.

Il est identifié par :

- un numéro, unique, comme tous les objets de Spip,
- son titre, à gauche duquel se trouve une puce (verte s'il est publié)
- le lien en clair amenant à la page référencée sous le titre
- le descriptif de ce site, sous ce lien.

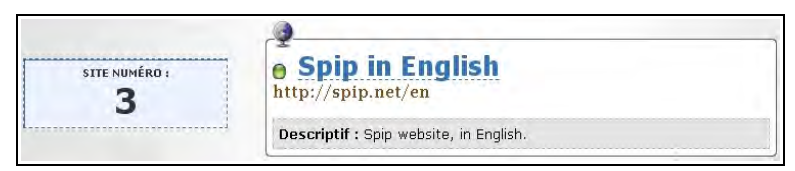

Illustration 5-12 : caractéristiques du site référencé.

5 - L'espace privé du rédacteur en interface complète

Une icône, placée sous le numéro du site, permet de revenir directement sur la page présentant tous les sites référencés.

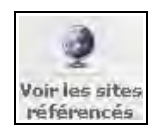

## 2. Les sites syndiqués

Les sites syndiqués sont des sites dont on affiche les dernières parutions (avec ou non des critères de choix tels date, rubrique, etc.). Ces sites ont choisi de permettre cette possibilité, en rendant disponible un fichier spécifique, formaté à cette fin.

Pour ceux que les sigles barbares intéressent, cette possibilité existe grâce au format XML/RSS. Seuls les sites ayant adopté ce format peuvent permettre leur syndication. Le sigle ou l'icône XML ou RSS sur un site montre ainsi immédiatement que ce site promeut sa syndication sur d'autres sites.

Ils permettent ainsi de faire afficher un fil de "dernières nouvelles de...." qui se renouvelle au rythme de l'évolution dudit site, de manière totalement automatique et transparente.

À la limite, un site très évolutif (qu'à une époque pas si lointaine on appelait encore *portail*) peut se construire en ne faisant rien d'autre qu'afficher les dernières nouvelles de nombreux sites, en général sur un thème donné.

| E PORTAIL DES COPAINS                                                                                                    |                                                                                                    | « Qui vit sans folie n'est pas si sage qu'il croit<br>La Rochefouca                      | .»<br>ul |
|----------------------------------------------------------------------------------------------------|----------------------------------------------------------------------------------------------------|------------------------------------------------------------------------------------------|----------|
|                                                                                                    |                                                                                                    |                                                                                          | _        |
| samedi 10 février<br>Économistes en querre contre les chômeurs                                                                                                    | Œ                                                                                                    | La sélection du portail                                                                  |          |
| par Laurent Cordonnier (Le Monde diplomation                                                                                                    | que)                                                                                                    | Dans la noisse En anglais                                                                |          |
| Il y a douze ans, M. Jacques Chirac fit de la lutte                                                                                                    |                                                                                                    | Chroniques Littérature                                                                   |          |
| présidence. Il devait être atteint grâce à la baisse                                                                                                    |                                                                                                    | Bulle immobilière Proche-Orient                                                          |          |
| du chômage et à l'augmentation des salaires<br>(« La feuille de paie n'est pas l'ennemie de<br>"emploi °). Alors que s'ouvre une nouvelle                                                                                                    |                                                                                                    | Amériques Afrique                                                                        |          |
| campagne presidentene, le niveau de vie des<br>atégories poulaires continue à sa dégrader, en<br>particulier à cause du cout du logement. Et quand le chômage recule,<br>cla bient pour beaucoup à l'importance des classes d'âge qui partent<br>a () | ÷                                                                                                    | par date par source thêmes êcran la<br>XML                                               | arge     |
| ındi 12 février                                                                                                    |                                                                                                    | Et aussi                                                                                 | Œ        |
| Vaincre Sarkozy, maintenant<br>par Castel, Balibar, Terray, Héritier, etc (Libération)                                                                                                    | Ð                                                                                                    | Charlie Sarkozy et Nico Hebdo<br>(Les mots sont importants 15h26)                        | Œ        |
| imanche 11 février                                                                                                    |                                                                                                    | Nicolas Sarkozy : « J'étais marxiste avant le<br>Pen » (Brave Patrie 08h55)              | Œ        |
| Nous sommes occupés à tout préparer pour la deuxième étape de                                                                                                    | <br>(F1)                                                                                                    | Carte Imagine R du fils Bayrou : le plan<br>Epervier est déclenché (Brave Patrie 06h55)  | Œ        |
| notre circuit<br>par le sous-commandant Marcos (CSPCL)                                                                                                    |                                                                                                    | Ségolène Royal : les 100 propositions du<br>« pacte présidentiel » (Betapolitique 00h58) | Œ        |
| Vers l'instauration d'un ordre moral du Net ?<br>par Marc Rees (PC INpact)                                                                                                    | Ð                                                                                                    | « Charlie Hebdo » : le procès dans le procès     (Le Courrier 00h52)                     | Œ        |
| La sale odeur du chocolat                                                                                                    | Ŧ                                                                                                    | Courant Alternatif est en danger (OCL 00h48)                                             | Ŧ        |
| par Olivier Bonnet (Le Monde Citoyen)                                                                                                    |                                                                                                    | Roland Veuillet hospitalisé, poursuit sa grève<br>de la faim (Relevé sur le Net 00h44)   | Ŧ        |
| par Daniel Vivas (Le magazine de l'homme moderne)                                                                                                    | Ð                                                                                                    | Le débat sur l'avortement au Portugal<br>renvoyé au parlement (Reuters 00h39)            | Œ        |
|                                                                                                    |                                                                                                    | Orange stressée (Le Monde 11/02)                                                         | Ŧ        |
| amedi 10 février<br>La France de Sarkozy                                                                                                    |                                                                                                    | Guinée : 23 morts dans les violences depuis<br>samedi (AFP 11/02)                        | Œ        |
| par Bernard Langlois (Le Monde Citoyen)                                                                                                    | Ħ                                                                                                    | Belgique : des casernes pour ré-éduquer les<br>délinquants ? (À Voix Autre 11/02)        | Œ        |
| Les insurges trakiens offrent la paix en échange de concessions<br>américaines<br>(o best éciele)                                                                                                    | ŧ                                                                                                    | <ul> <li>Nicolas Sarkozy défenseur des églises<br/>(Betapolitique 11/02)</li> </ul>      | Œ        |
| (RODER FISK)                                                                                                    |                                                                                                    | <ul> <li>Pauvreté et inégalités dans le Monde<br/>(Betapolitique 11/02)</li> </ul>       | Œ        |
|                                                                                                    |                                                                                                    |                                                                                          | 770      |
| endredi 9 février                                                                                                    | Andread and the Contract of the Contract of th |                                                                                          | 11       |
| endredî 9 février<br>Internationalisation du traitement du chômage : le cas autrichien !<br>(Actu > Chômage)                                                                                                    | +                                                                                                    | Rechercher                                                                               |          |
| endredî 9 fêvrier<br>Internationalisation du traîtement du chômage : le cas autrichien !<br>(Actu > Chômage)<br>Séparément mais dans le même sens, d'une vague à l'autre<br>sar Jean-Luc Mélenchon (Relevé sur le Net)                                | +                                                                                                    | Rechercher                                                                               | le       |

**Illustration 5-13 :** http://rezo.net, Le Portail des copains, affiche les dernières nouvelles des sites des copains, par syndication. Une info bulle qui apparaît lors du survol d'un lien, informe sur la source et le thème abordé, et montre l'introduction de l'article.

5 - L'espace privé du rédacteur en interface complète

Sur la page des sites référencés, on voit donc, sous la liste des sites syndiqués, apparaître la liste des derniers articles syndiqués, affichés par paquets entre crochets, dont les numéros apparaissent entre crochets [*xx-yy*].

Pour chacun d'entre eux, sont indiqués les premiers termes (paragraphe descriptif, titre, etc., cela dépend du choix – ou du non choix - dudit site), et à droite de ce texte le site auquel cet article se rapporte.

#### Remarque : votre site est syndicable

Spip a, vous le savez maintenant, été conçu pour favoriser l'échange d'informations, et s'il est capable de récupérer des informations d'autres sites, syndiqués, un site sous Spip est, lui-même, syndicable, voir page 141.

## 3. Référencer un nouveau site

Cette icône permet de référencer un nouveau site, si l'administrateur vous y a autorisé.

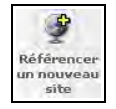

#### Remarque : référencement d'un site ou une page ?

Bien que le nom générique soit référencement d'un *site*, en réalité vous référencez *une page* d'un site. Bien entendu vous pouvez référencer le site tout entier, mais plus généralement, une partie – rubrique – ou une page spécifique donnant des informations précises sur le thème que vous abordez dans votre rubrique.

Le formulaire de saisie des informations concernant le site que vous désirez référencer vous laisse le choix :

- laisser Spip rechercher directement les informations disponibles afin de compléter les champs qui peuvent l'être.
- remplir intégralement tous les champs

#### Conseil : référencer un site

Tentez systématiquement un référencement automatisé du site. Vous pourrez récupérer des informations de manière plus simple, par exemple le titre exact, et parfois le nom du fichier et directement son contenu, si le site que vous référencez est un site sous Spip par exemple.

Hormis le nom et l'adresse du site ou de la page, aucun champ n'est obligatoire. Toutefois, plus les informations seront complètes mieux ce sera, plus complètes seront les indications disponibles pour vos visiteurs.

#### Remarque : où placer le site référencé ?

Un site référencé est toujours attaché à une rubrique. Selon le choix de publication du super-administrateur, votre site apparaîtra dans l'une ou l'autre des pages liées ou non aux rubriques, et à ses rubriques filles.

### 5 - L'espace privé du rédacteur en interface complète

| the second second second second second second second second second second second second second second second se |                                                |
|----------------------------------------------------------------------------------------------------|------------------------------------------------|
| Référencement automatise                                                                                        | é d'un site<br>Iement un site Web en indiquant |
| ci-dessous l'adresse URL dési                                                                                   | irée, ou l'adresse de son fichier backer       |
| SPIP va récupérer automatiqu                                                                                    | uement les informations concernant co          |
| site (titre, description).                                                                                      |                                                |
|                                                                                                    | http://                                        |
|                                                                                                    |                                                |
| ous pouvez préférer ne pa                                                                                       | s utiliser cette fonction automatiqu           |
| t indiquer vous-même les                                                                                        | éléments concernant ce site                    |
|                                                                                                    |                                                |
| North alto [Obligatoire]                                                                                        |                                                |
| Nom du site [Obligatoire]                                                                                       |                                                |
|                                                                                                    |                                                |
| Adresse du site [Obligatoire                                                                                    | đ                                              |
| http://                                                                                                    |                                                |
|                                                                                                    |                                                |
|                                                                                                    |                                                |
| À l'intérieur de la rubrique                                                                                    | iù .                                           |
| Rubrique 2                                                                                                    |                                                |
|                                                                                                    |                                                |
| Description du site                                                                                             |                                                |
|                                                                                                    |                                                |
|                                                                                                    |                                                |
|                                                                                                    |                                                |
|                                                                                                    |                                                |
|                                                                                                    |                                                |
|                                                                                                    |                                                |
|                                                                                                    |                                                |
|                                                                                                    |                                                |
|                                                                                                    |                                                |
| Das de syndication                                                                                              |                                                |
| © Pas de syndication                                                                                            |                                                |
| <ul> <li>Pas de syndication</li> <li>Syndication : 17</li> </ul>                                                |                                                |
| Pas de syndication     Syndication :      T     Address du Tichier #                                            | hankend w naur la symfication :                |
| Pas de syndication     Syndication :      Adresse du fichier «                                                  | backend » pour la syndication :                |

*Illustration* 5-14 : formulaire d'intégration d'une page web, afin de la référencer.

Vous pouvez référencer de manière simple un site, ou le syndiquer, autrement dit en extraire un certain nombre d'informations de manière automatique.

Le choix de syndiquer ce site, ou pas, vous appartient. Même si, comme toutes les autres informations que vous intégrerez, celles-ci pourront être changées par l'administrateur.

Par défaut les sites ne sont pas syndiqués, si vous choisissez l'option de syndication, vous pourrez donner l'adresse du chemin complet pour y accéder.

Pour un site sous Spip, l'adresse sera de la forme

- syndication générale du site : http://www.nomdedomaine.tld/backend.php3,
- syndication d'une rubrique spécifique de numéro xx http://www.nomdedomaine.tld/backend.php3?id\_rubrique=xx,
- syndication des brèves seulement http://www.nomdedomaine.tld/backend-breves.php3.

Mais souvent, si vous avez pris soin de faire au préalable une demande de référencement automatisé Spip trouvera de lui-même le fichier ad hoc.

Pour terminer, n'oubliez pas de cliquer sur le bouton validez.

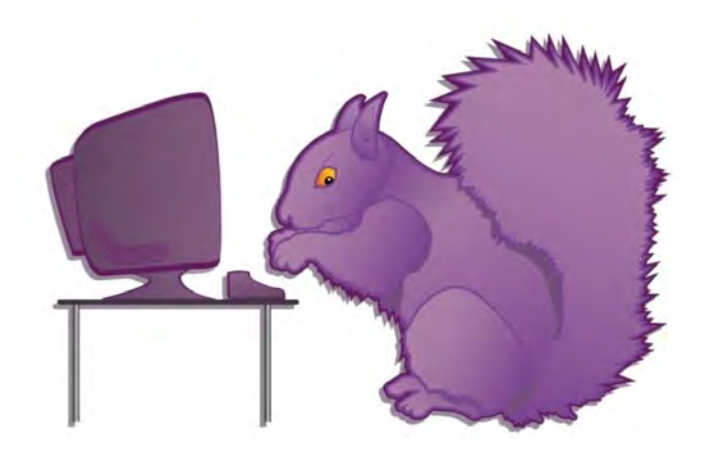

Chapitre

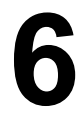

## Être administrateur débutant dans Spip (interface simplifiée)

Administrer dans Spip signifie avoir de plus grandes possibilités décisionnelles que les rédacteurs. Les fonctions accessibles à l'administrateur influent essentiellement sur la manière dont les publications se font ainsi que sur les autorisations accordées ou refusées, soit en général pour tous, soit pour un événement particulier. Certaines fonctions peuvent avoir des implications importantes, il vaut mieux comprendre quelles en sont les

6 - Être administrateur débutant dans Spip (interface simplifiée)

conséquences avant de les effectuer. Les choix par défaut sont les plus courants et/ou les moins handicapants. On peut très bien ne toucher à aucun réglage de la catégorie **Administration du site**, mais il est bon d'aller y jeter un coup d'œil pour savoir quelles sont les possibilités de réglages.

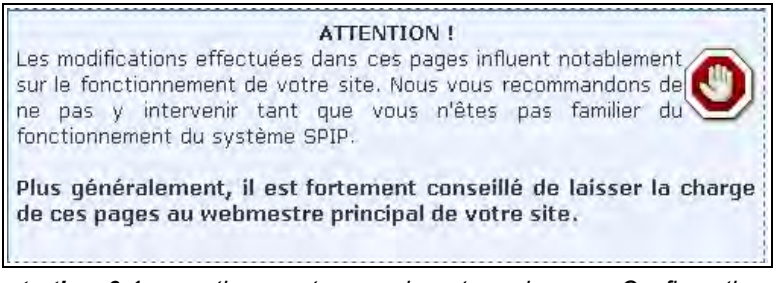

**Illustration 6-1 :** avertissement apparaissant sur la page Configuration du site

Et puis souvent la réponse aux problèmes qui se posent aux rédacteurs est ici : le choix d'une option ou son interdiction provoque une interrogation de la part des rédacteurs.

D'autant plus que la multiplication et la diversification de sites sous Spip permettent de prendre des habitudes et des réflexes dans un site, qu'il semble curieux de ne pas reproduire dans un autre.

Mettre un surtitre, un titre et un sous titre à un article dans un site et n'avoir plus ce choix dans un autre peut frustrer.

Par ailleurs, le nombre d'administrateurs sous Spip est illimité, c'est souvent une gageure de travail coopératif qui se joue dans l'espace privé. Ce qui est, je le soupçonne, un défi de base des concepteurs de Spip.

162

En effet, chaque administrateur peut, s'il le veut, revenir sans discussion sur la décision d'un autre. Du moins d'un point de vue technique. Pour éviter les bourdes, diverses manières de communiquer dans l'espace privé existent : tous les rédacteurs, seulement les administrateurs, en comité privé et choisi.

Voir le paragraphe Communiquer avec le site et les autres rédacteurs page 127.

Un véritable site coopératif est donc possible avec Spip, de la manière la plus simple et la plus outillée possible.

Conseil : pour aider vos rédacteurs à vous donner moins de travail...

Si vous administrez un site sous Spip, n'hésitez pas à faire un petit mémento, même court, par exemple sous forme de tableau, pour expliquer les caractéristiques de votre site, éventuellement avec des explications de vos choix :

"Sous-titre : absent. Le sous-titre n'existe pas dans ce site, car le type de sujet traité se suffit amplement d'un titre, à la limite d'un surtitre. Pour ne pas charger les pages de saisie de champs et d'informations inutiles, le champ Sous titre n'apparaît donc pas dans l'espace public, a fortiori dans l'espace privé". 6 - Être administrateur débutant dans Spip (interface simplifiée)

## I. Administration du site

Nous allons tout d'abord considérer les fonctions accessibles par l'interface simplifiée.

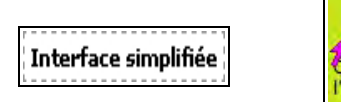

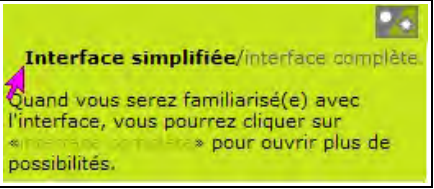

*Illustration 6-2 :* le choix de l'interface simplifiée avant la version 1.8 (à gauche) et depuis la version 1.8 (à droite).

## 1 Configuration du site

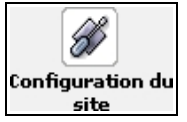

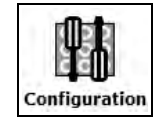

Illustration 6-3 : pour configurer le site (avant et à partir de la version 1.8)

## 1.1. Contenu du site

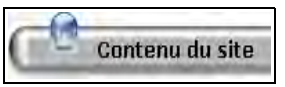

Illustration 6-4 : les options du contenu du site

164

## 1.2. Caractéristiques générales

Les paramètres généraux de base de votre site sont codés dans les pages publiques. Afin de pouvoir utiliser votre base de données de manière dynamique, un maximum de paramètres sont codés sous forme de paramètres variables, et c'est vous qui les déterminez, de manière simple, dans l'espace privé. Spip a été conçu pour pouvoir être utilisé avec le maximum de souplesse par des personnes qui ne sont pas programmeurs, qui n'ont pas envie de programmer, qui ne tiennent pas à tenter une incursion dans le code de programmation, qui ne veulent pas envisager le risque de tout casser.

Mais qui sont extrêmement exigeants sur les possibilités de personnaliser leur site.

De plus, en transposant une base de données d'un lieu vers un autre, d'un hébergeur vers un autre, du disque dur de votre ordinateur vers son lieu d'hébergement définitif sur la Toile, il est tout de même plus simple de devoir changer quelques lignes sans risque dans l'espace privé, loin des lignes de code.

Ici apparaissent donc des paramètres fondamentaux :

- le nom du site, qui apparaîtra, en général, dans les balises qui servent aux moteurs à référencer le site, en particulier dans l'information de l'onglet du navigateur ouvert sur votre page d'accueil.
- l'adresse de la racine du site public. Cette URL sera également utilisée pour les moteurs de recherche et, en particulier, partout où vous avez inscrit des raccourcis.

6 - Être administrateur débutant dans Spip (interface simplifiée)

 par exemple, si http://AdresseDuSitePublic/DossierSpip/ est un lien dans un article vers un autre article, une brève, un site, etc. du même site, le raccourci : [texte apparent->859] sera interprété comme "Faire un lien vers la page http://AdresseDuSitePublic/DossierSpip/article.php3?id\_article=859". On voit bien que changer ce paramètre interdit tout fonctionnement correct du site.

Validez votre choix en cliquant sur le bouton (selon la version de Spip).

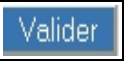

Enregistrer

Voir le paragraphe Cas particulier du lien se référant à un document interne au site, page 95.

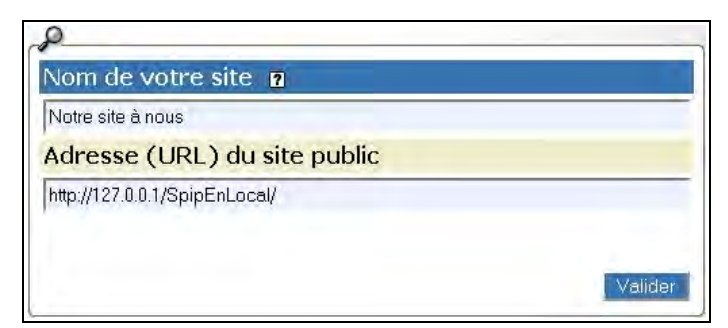

Illustration 6-5 : informations de base de votre site Spip

Vous avez d'autres options depuis la version 1.8, moins indispensables :

- la description du site : utile pour la syndication automatique, et qui apparaîtra, ou non, dans la partie publique, selon le schéma voulu par le super-administrateur.
- le logo du site : image qui apparaîtra, ou non, dans la partie publique, selon le schéma voulu par le super-administrateur, parfois par défaut comme illustration générale.

### 1.3. Brèves

Nous l'avons vu précédemment, les brèves sont de petits articles, avec beaucoup moins de possibilités, conçus comme le sont les brèves des journaux, mais utilisables pour fabriquer des listes simples, typiquement un agenda d'événements.

A contrario, des brèves mal utilisées peuvent casser l'homogénéité dans le site, déplacer des informations sur une page ou dans une colonne non voulue ou simplement dérouter les rédacteurs. Dans de nombreux cas, il vaut mieux supprimer la possibilité de brèves : il est préférable que vos rédacteurs rédigent des articles, même sans certains champs.

N'oubliez pas de valider votre choix, si vous en changez, en cliquant sur le bouton **Valider** ou **Enregistrer**, selon votre version de Spip.

Voir le paragraphe **Brèves** page 122.

6 - Être administrateur débutant dans Spip (interface simplifiée)

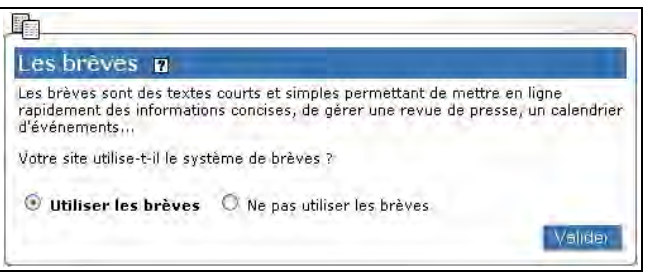

Illustration 6-6 : choix de publication des brèves

### 1.4. Référencement de sites et syndications

La gestion des sites, et des liens, n'est pas toujours simple. Chaque site de référence est attaché à une rubrique, il faudra donc que la mise en page de ces sites soit liée à une rubrique.

Comme chaque article a un champ de lien privilégié, et qu'il est toujours possible d'ajouter dans tout article, brève, descriptif de rubrique, etc. autant de liens qu'on le veut, si l'on n'a pas une idée claire de l'utilisation de ces liens il n'est pas obligatoirement utile de mettre cette option en fonctionnement.

La syndication automatique de sites que vous avez choisis est une forme de coopération de plus en plus utilisée. Il est plus simple, plus rapide et plus valorisant pour tous de faire apparaître les nouvelles d'un site que vous estimez, plutôt que de chercher à récupérer ses nouvelles.

Si vous n'utilisez pas cette fonction dans votre site, il est donc inutile de la proposer aux rédacteurs. Par ailleurs, certains hébergeurs veulent limiter la charge de leurs serveurs et les appels fréquents à d'autres sites, tels que la recherche d'informations via la syndication, y sont indésirables. Ils l'interdisent donc purement et simplement.

Dans ce cas, inutile de charger vos rédacteurs de possibilités inutiles, cochez la case **désactiver l'annuaire de sites web**, et validez. À l'inverse, si vous validez cette option, vous pouvez choisir le groupe d'enregistrement de ceux qui sont autorisés à proposer des sites à référencer :

- administrateurs seulement
- rédacteurs
- visiteurs du site (forums, etc.)

De plus, vous pouvez ne choisir de diffuser que le résumé – descriptif – des articles lors de la syndication, ou afficher l'intégralité de l'article.

Voir le paragraphe Sites référencés et syndiqués p. 152.

| er des sites référencés ?                                                                          |
|----------------------------------------------------------------------------------------------------|
| les visiteurs du site public 💌                                                                     |
| les administrateurs                                                                                |
| les rédacteurs                                                                                     |
| synurcation                                                                                        |
| e des fichiers de syndication (voir « Suivre la vie du site »).                                    |
|                                                                                                    |
| ansmettre les articles dans leur intégralité, ou ne diffuser<br>quelques centaines de caractères ? |
|                                                                                                    |
|                                                                                                    |
| tégralité des articles dans les fichiers de syndication                                            |
|                                                                                                    |

**Illustration 6-7 :** choix de gestion des liens vers des sites, ainsi que les options possibles.
## 1.5. Documents joints

L'insertion de documents et de fichiers de toutes sortes dans le site est d'une grande richesse. Elle permet de mettre à disposition des visiteurs de très nombreuses sources, que chaque rédacteur pourra rendre disponible.

Le revers de la médaille est que le poids de ces documents augmente en général très rapidement le poids total occupé sur le serveur et les hébergeurs ont des limites et font monter la facture en fonction de ce poids. Ce dont vos rédacteurs ne peuvent pas toujours être conscients.

Or, il n'y a pas de limite intermédiaire dans Spip, car, d'une part il serait trop aléatoire d'en donner une, et d'autre part, souvent ce n'est pas une question de volume individuel du fichier mais du total.

La solution peut donc être d'empêcher totalement le chargement de documents par l'intermédiaire de l'espace privé. Dans ce cas, vous devez cocher la case **Ne pas autoriser les documents dans les articles**, puis valider.

Le cas des fichiers joints aux rubriques est un peu différent. Outre les questions de poids, il est de maniement plus délicat. Autant il peut être assez intuitif de joindre un document à un article, autant l'idée de le joindre à une rubrique peut être peu claire. Délicat également l'affichage dans l'espace public d'un fichier attaché à une rubrique. Si l'on n'en a pas usage il faut alors **Ne pas autoriser les documents dans les rubriques**, avant de valider.

**Remarque :** ne pas autoriser les fichiers joints par l'intermédiaire de l'espace privé ne signifie pas se condamner à refuser tous les fichiers joints.

D'une part, chaque article, rubrique, site, auteur, a droit à sa propre image, nommée logo, mais encore d'autres images peuvent toujours être accrochées aux articles, et intégrées sous forme de vignette ou de fichier à télécharger. De plus, il reste toujours la solution de télécharger les images sur le serveur, grâce à un logiciel ftp, - toutefois, seul le super-administrateur, celui qui détient ces codes ftp, peut le faire - puis de faire le lien dans l'article, en connaissant le chemin d'accès à ce fichier.

Voir le paragraphe Intégrer un document page 104.

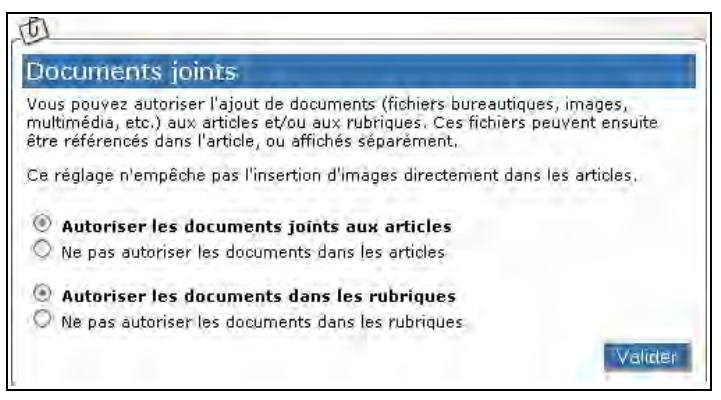

*Illustration 6-8 : laisser les rédacteurs joindre des documents dans les articles ou les rubriques* 

# 2 Interactivité

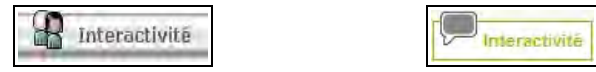

**Illustration 6-9 :** les options d'interactivité du site (avant et à partir de la version 1.8)

La coopération est l'une des caractéristiques de base de Spip. Bien avant d'être un logiciel libre, Spip est un logiciel de coopération. De nombreuses possibilités existent donc, au choix de l'administrateur. L'administrateur doit choisir quels types de coopération il désire sur son site.

## 2.1. Les forums publics

Le forum public se présente sous la forme d'une possibilité d'intervention de la part du public, en général pour répondre à un article ou donner un point de vue concernant le sujet qui y est traité. C'est souvent le fonctionnement de base des **Blogs**, mot concentré de weblog, à l'origine sorte de journal, pas très intime, en ligne, écrit par une personne seule désirant faire partager ses goûts, ses humeurs, ses rages, ses plaisirs et les bons plans trouvés sur le Net. Ce mot regroupe de nombreuses conceptions de publication sur le web, mais souvent il appelle des échanges, et est donc agrémenté d'un forum.

C'est un exercice délicat pour le responsable du site, tant du point de vue humain que du point de vue légal. En effet, le responsable du site est entièrement et pénalement responsable de ce qui s'y écrit. Il doit donc assumer cette responsabilité. Spip l'y aide en lui permettant de suivre l'arrivée de messages dans l'espace privé.

### Voir Suivi des forums, page 215.

Une autre possibilité de Spip est l'envoi d'un mail à l'auteur de l'article lorsqu'un nouveau message est déposé sur le site.

#### Voir Envoi des articles aux auteurs des articles

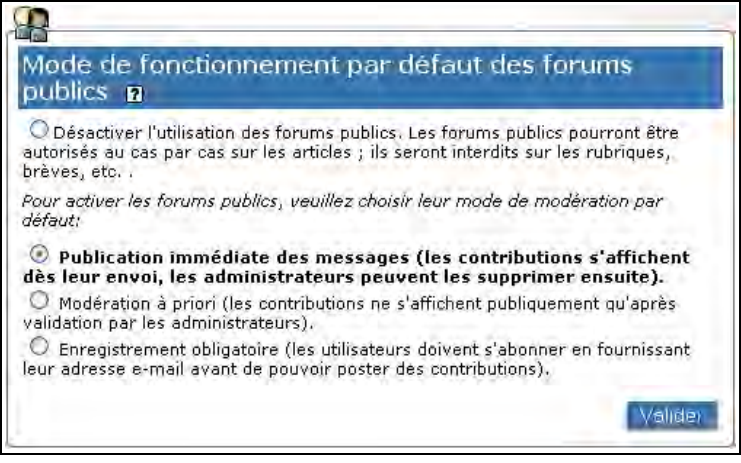

*Illustration 6-10 :* choix du type de publication des forums dans l'espace public

La solution la plus tranquille consiste à ne pas autoriser du tout de forum. C'est la première case qui doit être cochée, puis il faut valider.

### Remarque :

Cela n'empêche pas de décider, ponctuellement, d'ouvrir un forum pour un ou plusieurs articles.

La solution participative impose une activation des forums. Là trois choix sont proposés :

- La publication, de manière anonyme, sans modération aucune. Vous pouvez décider d'essayer cette méthode en surveillant de près le contenu des messages. Au cas où un troll<sup>7</sup> commencerait à sévir.
- La publication, après modération, des messages envoyés. Cela vous permet de lire tranquillement les messages postés, à votre convenance et de décider, quand vous le voulez, d'un clic, de le publier.

La politesse envers les internautes recommande de le préciser à l'endroit où vous indiquez "Répondre à cet article".

L'inconvénient est le délai entre l'écrit et la publication du message. L'avantage est de ne voir publier que ce que vous voulez : garder les compliments sur votre site et repousser toutes les critiques.

<sup>7</sup> Le troll le plus gênant est celui dont le "but est, consciemment, de tuer les forums", voir, l'excellent article d'Uzine www.uzine.net/article1032.html.

3. La publication, sans modération, mais pas tout à fait anonyme. Vous pouvez obliger les internautes qui veulent participer à vos forums à s'inscrire. Autrement dit de fournir un e-mail valide. Cette solution n'est qu'un moindre mal, car les e-mails qui se fabriquent rapidement sur des noms de domaine, souvent peu exigeants, peuvent être quasiment aussi anonymes que pas d'e-mail.

Mais au moins, cela devrait rebuter un certain nombre de rapides du clavier afin de leur éviter d'écrire trop d'horreurs.

### Remarque :

Si les pages publiques ne contiennent pas le code nécessaire à l'affichage des messages de forum, il n'y a pas moyen d'ouvrir un forum.

### 2.2. Envois automatiques par mail

Envoi de mails automatique 🛽

Certains hébergeurs désactivent l'envoi automatique de mails depuis leurs serveurs. Dans ce cas, les fonctionnalités suivantes de SPIP ne fonctionneront pas.

*Illustration 6-11 : conditions générales, indépendantes, de l'envoi automatique par mail* 

Spip vous permet de recevoir, ou de faire recevoir, diverses nouvelles de votre site, de manière automatique, par courrier électronique. Pour cela, une fois de plus, cela ne sera possible que si votre hébergeur autorise l'envoi par mail. En effet, cela lui occasionne un trafic supplémentaire, donc un coût.

S'il est primordial ou très important pour vous d'utiliser ces fonctions, qui allègent singulièrement la gestion d'un site, renseignez-vous avant de trouver un hébergement pour votre site.

### Les forums

Nous avons vu au paragraphe précédent, combien il était important de pouvoir suivre correctement les messages déposés sur votre site par les visiteurs. Il me semble que si vous ne choisissez pas de modérer à priori, il est obligatoire, pour des raisons de prudence, d'activer l'option **Faire suivre les messages des forums aux auteurs des articles.** 

| Envo                       | oi des forums aux auteurs des articles                                                                                                    |
|----------------------------|----------------------------------------------------------------------------------------------------|
| Lorsqu<br>article<br>Souha | u'un visiteur du site poste un nouveau message dans le forum associé à un<br>, les auteurs de l'article peuvent être prévenus de ce message par e-mail.<br>sitez-vous utiliser cette option ? |
| © F                        | aire suivre les messages des forums aux auteurs des articles<br>e pas faire suivre les messages des forums                                                                                    |

*Illustration 6-12 :* choisir l'envoi aux auteurs lorsqu'un message nouveau apparaît sur le forum lié à son article

Le message reçu sera une annonce permettant de cliquer sur un lien qui amène directement au message, du type :

(ceci est un message automatique)

Message poste par prénom nom <prenom.nom@nomdedomaine.tld> à la suite de votre article.

Ne répondez pas à ce mail mais sur le forum à l'adresse suivante : http://votredomaine.tld/article.php3?id\_article=207

### Attention :

Comme son intitulé l'indique, à priori, ce n'est pas à vous, administrateur, que l'information sera envoyée, mais à l'auteur. Prenez soin de prévenir vos auteurs de l'importance d'aller au plus vite regarder de quoi il retourne. Comme indiqué plus haut, vous conservez, vous, administrateur, la possibilité de visualiser et retirer les messages, par l'interface privée. D'ailleurs, si l'auteur est rédacteur et pas administrateur, il ne pourra pas retirer le message.

### L'activité éditoriale

L'une des particularités de Spip est qu'il a été conçu pour une activité éditoriale collaborative. Les fonctions qui permettent cela sont nombreuses et s'affinent au fur et à mesure des besoins exprimés par les utilisateurs. Outre le forum attaché à chaque article, permettant de donner un avis avant publication, l'annonce directe, par e-mail, à une liste de personnes afin de prévenir de l'existence d'articles en demande de publication simplifie extrêmement la gestion du site. Il indispensable d'inscrire les pas tous rédacteurs n'est et administrateurs du site, inversement, des personnes non rédactrices dans le site peuvent faire partie du comité éditorial.

En effet, il est plus simple, et plus économe en temps, d'attendre de recevoir un mail que d'aller visiter le site tous les jours.

De plus, pour les sites d'actualité nécessitant une grande réactivité, c'est le seul moyen d'être rapide.

Afin de faciliter le suivi de l'activité éditoriale du site, SPIP peut faire parvenir par mail, par exemple à une mailing-list des rédacteurs, l'annonce des demandes de publication et des validations d'articles.

💿 Envoyer les annonces à l'adresse : 🖡

Illustration 6-13 : envoi des demandes de publication à un e-mail

Le plus simple, si les décisions à propos de la publication sur le site ne sont pas celles d'une seule personne, c'est de créer une liste. Ce qui permettra également de discuter dans cette liste des observations à propos des textes proposés à la publication.

Spip vous permet d'ajouter automatiquement dans ces mails, un paragraphe informant des possibilités d'inscription à cette liste. Cela peut être l'adresse d'un site web, qui permettra d'obtenir toutes les informations sur la liste, ses buts, comment s'inscrire, etc. Cela peut également être un e-mail d'inscription.

Si cette adresse correspond à une mailing-list, vous pouvez indiquer ci-dessous l'adresse à laquelle les participants au site peuvent s'inscrire. Cette adresse peut être une URL (par exemple la page d'inscription à la liste par le Web), ou une adresse email dotée d'un sujet spécifique (par exemple: mailing@monsite.net?subject=subscribe):

Illustration 6-14 : adresse d'inscription à la liste du comité éditorial

Bien évidemment, vous pouvez n'avoir pas besoin de cette fonction, il vous faut donc la désactiver en cochant la case correspondante.

💽 Ne pas envoyer d'annonces éditoriales

Illustration 6-15 : désactiver l'envoi d'e-mail pour suivre l'activité éditoriale

### Les nouveautés

Une fois les textes publiés, un autre type de personnes peut être intéressé pour recevoir l'information de nouveautés publiées dans le site. C'est ce qu'on appelle couramment la newsletter. Spip gère automatiquement l'envoi d'une newsletter. L'adresse est en général celle d'une liste.

178

On peut choisir la fréquence de l'envoi, à partir de quotidienne, jusqu'à tous les 2 739 726 ans !

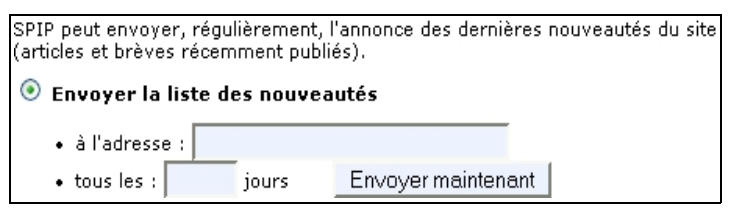

Illustration 6-16 : envoyer une newsletter.

On peut, plus simplement, déclencher manuellement cet envoi n'importe quand et aussi fréquemment qu'on le veut, en cliquant sur ce bouton.

Envoyer maintenant

# 3 Fonctions avancées

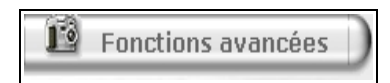

Illustration 6-17 : les options de fonctions avancées du site

## 3.1. Les miniatures d'images

La gestion des images est importante. Si l'on peut télécharger des images, il n'est pas simple de pouvoir les présenter de manière homogène, sans nécessiter de mise en page compliquée.

Spip vous facilite la tâche en vous donnant la possibilité de générer automatiquement des images réduites, appelées vignettes, des images téléchargées par les rédacteurs.

Vous pouvez refuser la génération de vignettes.

Ne pas générer de miniatures des images.

Illustration 6-18 : ne pas accepter la génération de vignettes.

Puis validez.

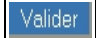

Sinon, vous demandez la génération de vignettes par défaut.

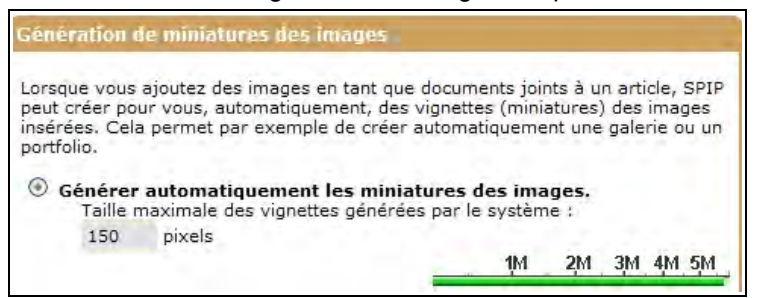

**Illustration 6-19 :** Dans ce cas le site accepte la génération automatique de miniatures d'images, permettant de créer des vignettes, ce qui augmente la taille occupée, dans le cache, sur le serveur, due aux vignettes. Depuis la version 1.9.2, un compteur évalue la place occupée, ici plus de 6 Mo.

Si vous les acceptez, vous devrez choisir la taille de la vignette par défaut, exprimée en pixels, la valeur par défaut étant 150 px. Ainsi votre site sera bâti sur des réductions de format similaire, en accord avec ce que vous estimez acceptable en fonction de votre présentation.

Spip peut vous donner le choix de tester les formats d'images possibles (gif, jpg ou png). Cela dépend de la librairie disponible chez votre hébergeur, c'est un paramètre que vous ne maîtrisez pas.

En tout état de cause, il vous faudra donc prendre soin de préciser aux rédacteurs de n'intégrer que des images au bon format pour profiter de la mise en vignettes de celles-ci.

En cas de problème, vous pouvez leur indiquer qu'il suffit d'utiliser un logiciel de gestion de photos<sup>8</sup>, et d'enregistrer l'image dans un format compatible. Certes, ce ne sont pas les mêmes caractéristiques, mais pour fabriquer des vignettes, on peut passer outre ce genre de considérations.

Formats d'images pouvant être utilisées pour créer des vignettes : jpg,png.

*Illustration 6-20 :* avant la version 1.8, les images réductibles en vignettes sont soit jpg, soit png.

<sup>8</sup> Par exemple le logiciel libre, Gimp <http://www.gimp.org/>.

Vous n'avez pas besoin d'assimiler le jargon des formats de vignettes ni des librairies, ces quelques informations, extraites d'un article du site Spip<sup>9</sup> suffisent pour faire un choix, lorsqu'un choix est possible.

Veuillez sélectionner la meilleure méthode de fabrication des vignettes en cliquant sur l'image correspondante.

Illustration 6-21 : choix de méthode de fabrication de vignettes

- Si plusieurs méthodes sont disponibles, cliquez sur l'image ayant le meilleur rendu.
- Plutôt que GD, on peut utiliser ImageMagick, si cette librairie est présente sur le serveur sous la forme du module php « imagick », ou de la ligne de commande « convert ». ImageMagick donne généralement de meilleurs résultats graphiques.
- Si « imagick » est présent, préférez-le à « convert » : la méthode d'appel est plus « propre ».
- Que vous utilisiez une librairie GD ou ImageMagick, les vignettes sont désormais recréées en cas de besoin (on peut donc les effacer si on change de méthode de création, ou de taille, de vignette).

<sup>9 &</sup>lt;http://www.spip.net/fr\_article2102.html>.

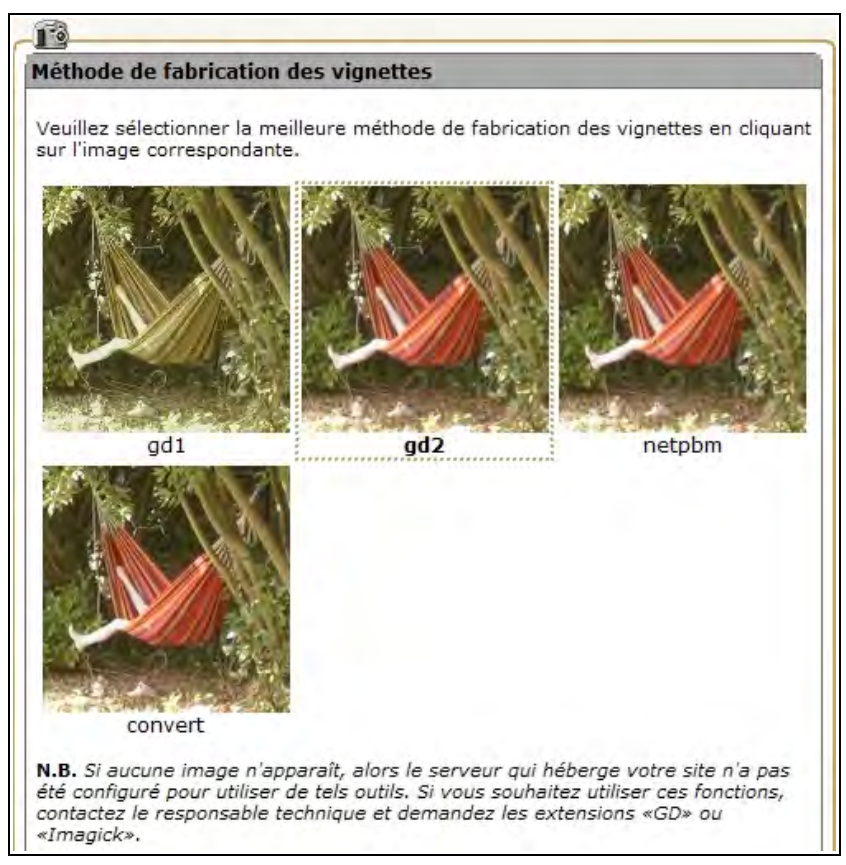

Illustration 6-22 : exemples de formats possibles et disponibles

# 3.2. Le moteur de recherche Spip

Spip intègre un moteur de recherche. Après indexation des articles, Spip retrouve rapidement les articles correspondant à la demande. Cette indexation prend évidemment un peu plus de temps, et surtout beaucoup plus de place, environ trois fois la taille de la base de données. C'est pourquoi un moteur de recherche externe pourra se révéler moins lourd à gérer, surtout si votre base de données est grande ou qu'il est prévisible qu'elle augmente de manière importante. Après avoir choisi l'option désirée, validez.

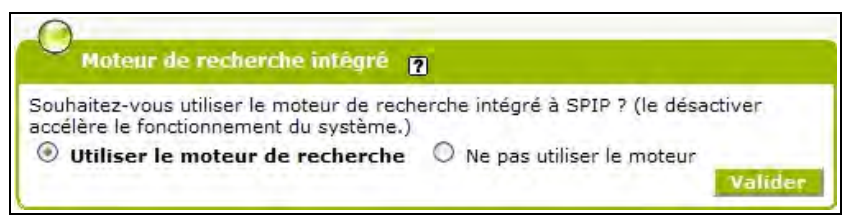

Illustration 6-23 : choix d'utilisation du moteur de recherche

Par ailleurs, si vous mettez en route le moteur de recherche sur un site déjà en route, l'indexation se fera progressivement, les articles ne seront intégrés qu'au fur et à mesure des connexions.

# 3.3. Statistiques des visites

Spip intègre également la gestion des statistiques des visites si vous le désirez. Cette gestion vous permet de voir le nombre de visites au quotidien, leur origine (*referers*), les statistiques mensuelles, etc.

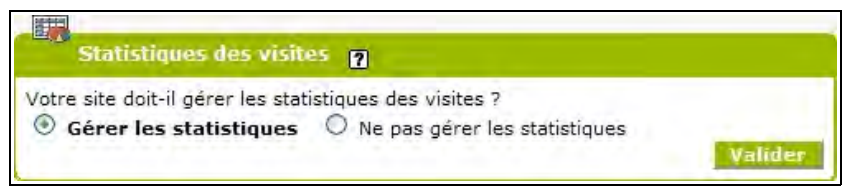

Illustration 6-24 : Choisir de Gérer ou pas les statistiques.

Voir les détails des statistiques dans le paragraphe Évolution du site, statistiques des visites page 221.

# 3.4. Orthographe

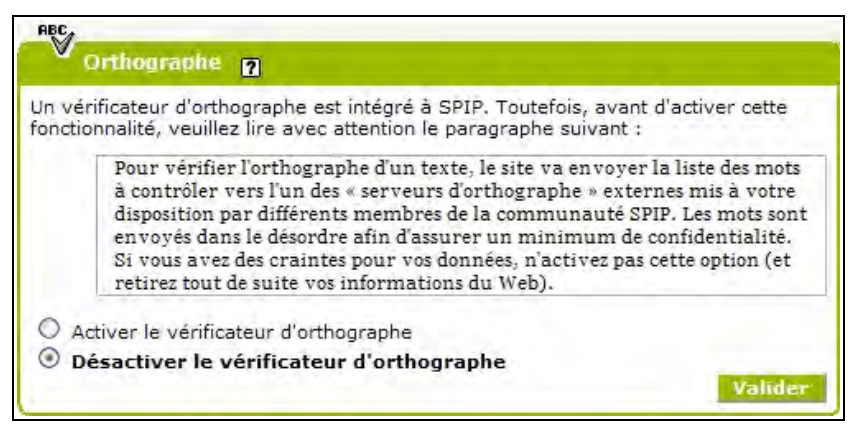

**Illustration 6-25**: l'orthographe est primordiale pour qui écrit. Mais tout le monde n'a pas cette connaissance. Spip vous aide en vous permettant de vous connecter à des dictionnaires pour vérifier les fautes. Toutefois, cela ne corrigera pas des fautes comme les accords...

# 3.5. Prévisualisation

| Prévisualisation 🧃                                                                                                    |
|----------------------------------------------------------------------------------------------------|
| Il est possible de prévisualiser le site comme si tous les articles et les brèves (ayar<br>au moins le statut « proposé ») étaient publiés. Cette possibilité doit-elle être<br>ouverte aux administrateurs seulement, à tous les rédacteurs, ou à personne ? |
| O Seuls les administrateurs peuvent prévisualiser le site                                                                                                    |
| Tous les rédacteurs peuvent prévisualiser le site                                                                                                    |
| O La prévisualisation est totalement désactivée                                                                                                    |
| Valider                                                                                                    |
|                                                                                                    |

**Illustration 6-26 :** il est préférable de laisser les rédacteurs prévisualiser le résultat de leur intervention, cela facilite la détection des erreurs ou dysfonctionnements tels le manque ou le trop plein d'intertitres, les erreurs dans les caractères gras ou italique, et prépare le rédacteur au résultat final de l'intégration de son texte et des images.

# 4 Gestion des langues - Langues du site

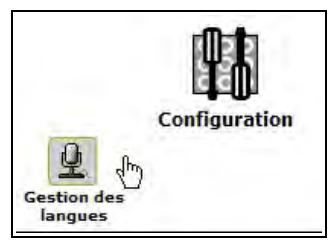

**Illustration 6-27 :** Le survol de **Configuration** permet d'accéder à la gestion des langues.

## 4.1. Langue principale du site

La gestion multilingue est complexe à gérer. Spip étant conçu pour satisfaire les demandes et les nécessités, tout en préservant la légèreté d'utilisation et de fonctionnement, certaines fonctions peuvent parfois paraître délicates à choisir. Pour la majorité des sites, monolingues, les choix n'existent pas. Pour ceux dont le site est principalement monolingue mais qui utilisent des traductions, le multilinguisme est important mais les choix se faisant en fonction de la langue de base, ils sont évidents.

| Langue principale                                                                                                 | du site                                                                                                    |
|----------------------------------------------------------------------------------------------------|----------------------------------------------------------------------------------------------------|
| Vous pouvez sélectionner c<br>vous oblige - heureusemen<br>sélectionnée, mais permet                              | x-dessous la « langue principale » du site. Ce choix ne<br>it ! - pas à écrire vos articles dans la langue<br>de déterminer :     |
| <ul> <li>le format par défaut</li> <li>la nature du moteur<br/>textes ;</li> <li>la langue utilisée da</li> </ul> | : des dates sur le site public ;<br>typographique que SPIP doit utiliser pour le rendu des<br>ns les formulaires du site public ; |
| <ul> <li>la langue présentée</li> </ul>                                                                           | par défaut dans l'espace privé,                                                                                                   |

Illustration 6-28 : conséquences du choix de la langue principale du site

Pour les autres, le choix de la langue principale du site est important.

- Le format par défaut des dates dans l'espace public, 1<sup>er</sup> janvier pour le français, 1st January pour l'anglais.
- La correction typographique, une espace après tous signes de ponctuation, une espace avant et après tout signe double.

- La langue des formulaires de l'espace public.
- La langue par défaut dans l'espace privé, aisément changeable soit par le rédacteur lui-même lors de la saisie de son login, soit ensuite par le menu déroulant toujours présent dans la barre de couleur.

Voir le paragraphe Accéder à l'espace privé page 25.

Voir Changer la langue de l'espace privé page 38.

Dans tous les cas, rien n'empêchera personne d'écrire un article dans la langue de son choix.

Le choix du jeu de caractère dépend de la ou des langues utilisées.

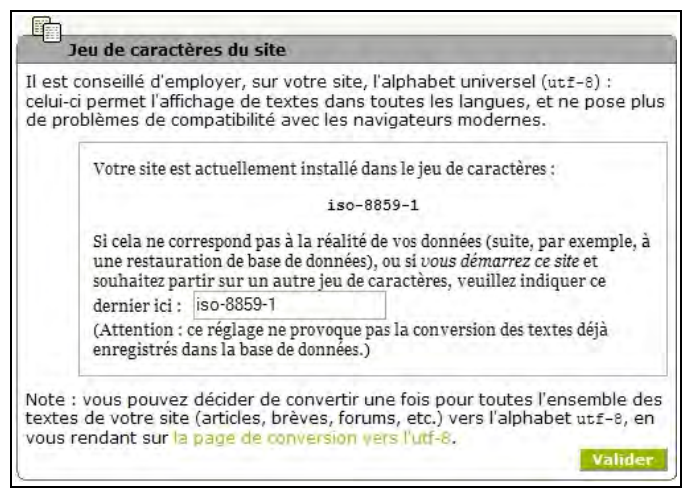

**Illustration 6-29 :** Pour être tranquille, choisir **utf-8**. Mais le choix vous est laissé.

188

## 4.2. Choix d'utilisation du multilinguisme

Vous pouvez autoriser une gestion automatique des langues des articles, de leur traduction, des correspondances entre les deux en activant des options, concernant les articles et les rubriques, indépendamment l'un de l'autre.

| 00                                                                                                    |       |                  |  |  |  |  |
|----------------------------------------------------------------------------------------------------|-------|------------------|--|--|--|--|
| Multilinguisme.                                                                                                    |       |                  |  |  |  |  |
| Si vous souhaitez gérer des articles en plusieurs langues, avec une<br>navigation complexe, vous pouvez ajouter un menu de sélection de langue<br>sur les articles et/ou sur les rubriques, en fonction de l'organisation de votre<br>site. |       |                  |  |  |  |  |
| Activer le menu de langue sur les articles ?                                                                                                    |       |                  |  |  |  |  |
| Actives le menu de langue sur les rubriques 2                                                                                                    | 💿 Oui | O Non            |  |  |  |  |
| Activer le menu de langue sur les rubriques ?                                                                                                    | 💿 Oui | O Non            |  |  |  |  |
| seulement pour les rubriques situées à la racine ?                                                                                                    | O Oui | • Non            |  |  |  |  |
| Vous pouvez également activer un système de gestion de liens entre les<br>différentes traductions d'un article.                                                                                                    |       |                  |  |  |  |  |
| Gérer les liens de traduction ?                                                                                                    |       |                  |  |  |  |  |
|                                                                                                    | Oui O | O Non<br>/alīder |  |  |  |  |

**Illustration 6-30 :** si vous n'utilisez qu'une seule langue, le multilinguisme est inutile et il est préférable de ne pas surcharger votre site et sa partie privée. En revanche, vous pouvez choisir d'activer le choix de langue d'une part sur les articles, les rubriques, uniquement les secteurs, et, d'autre part, la gestion automatique des liens entre les traductions des articles.

### Voir le paragraphe Langue et traduction de l'article page 115.

Pour les rubriques, la question est un peu différente. Vu la structure de la base de données : rubriques, sous rubriques, articles, pour concevoir un site multilingue il semble simple de consacrer une rubrique par langue. C'est souvent le choix, ce qui permet au concepteur de gérer plus facilement les diverses langues, chacune d'entre elle étant cantonnée à une rubrique, les affichages et modes de présentation étant plus simples.

Poussé à l'extrême, c'est en sélectionnant les secteurs (rubriques de la racine) en fonction de la langue que la base de données ressemble, intellectuellement, à une suite de colonnes parallèles dont chacune est consacrée à une langue.

C'est pourquoi lorsque vous choisissez d'activer le menu de langue sur les rubriques, Spip vous permet d'affiner ce choix et de ne permettre son apparition que dans les secteurs, chacune des autres rubriques étant, *ipso facto*, obligatoirement de la langue du secteur dont elle est la descendante.

## 4.3. Choix des langues utilisées dans le site

Le choix des langues disponibles pour les rédacteurs du site permettra, une fois de plus, de ne pas noyer les rédacteurs sous des choix inutiles et d'alléger l'interface.

| /euillez sélectionner ci-après les langues à<br>es langues déjà utilisées dans votre site (<br>lésactivées. | a disposition des rédacteurs de votre site.<br>affichées en premier) ne peuvent pas être |
|----------------------------------------------------------------------------------------------------|------------------------------------------------------------------------------------------|
|                                                                                                    |                                                                                          |
| Trancais [fr]                                                                                               | Manadi Fault                                                                             |
| Afar [aa]                                                                                                   |                                                                                          |
| Abkhazian [ab]                                                                                              |                                                                                          |
| Afrikaans [af]                                                                                              |                                                                                          |
| Amharic [am]                                                                                                | Moldavian [mol                                                                           |
| [ar] العربية [                                                                                              | Moré [mos]                                                                               |
| Assamese [as]                                                                                               |                                                                                          |
| asturiano [ast]                                                                                             | Babasa Malaysia [me]                                                                     |
| Aymara [ay]                                                                                                 |                                                                                          |
| 🔲 Азәрбајчан [az]                                                                                           |                                                                                          |
| Bashkir [bs]                                                                                                |                                                                                          |
| 🔲 Беларускі [be]                                                                                            |                                                                                          |
| Tamazigh [ber_tam]                                                                                          |                                                                                          |
| Tamazigh tifinagh [ber_tam_tfng]                                                                            | Nederlands [n]]                                                                          |
| ✓ български [bg]                                                                                            | norsk [no]                                                                               |
| Bihari [bh]                                                                                                 | norsk bokmål [nb]                                                                        |
| Bislama [bi]                                                                                                | norsk nynorsk [nn]                                                                       |
| Bambara [bm]                                                                                                | oc Toel                                                                                  |
| Bengali; Bangla [bn]                                                                                        | oc lengadocian [oc_inc]                                                                  |
| Tibetan [bo]                                                                                                | oc nicard [oc_ni]                                                                        |
| brezhoneg [br]                                                                                              | <u>òc niçard (larg)</u> [oc_ni_la]                                                       |
| bosanski [bs]                                                                                               | oc provençau [oc_prv]                                                                    |
| 🗹 català [ca]                                                                                               | ✓ òc gascon [oc gsc]                                                                     |

**Illustration 6-31 :** choix des langues dans la liste disponible. Les innombrables langues proposées dans Spip ne bénéficient pas toutes du même niveau de traduction : les langues soulignées sont traduites pour tous les textes de l'interface : de nombreux éléments du site public (dates, formulaires) seront automatiquement traduits. Pour les autres, ces éléments apparaîtront dans la langue principale du site.

Les premières langues de la liste sont celles déjà utilisées dans le cadre du site, articles ou rubriques, vous ne pouvez donc pas les supprimer.

Viennent ensuite, par ordre alphabétique de code ISO<sup>10</sup>, les langues possibles. Elles sont distinguées, si besoin est, par deux caractéristiques typographiques, indépendantes :

- En gras celles qui sont choisies, la case correspondante est cochée.
- Soulignées, celles dans lesquelles l'intégralité des messages de l'espace privé est traduite<sup>11</sup>.

## 4.4. Fichiers de langues

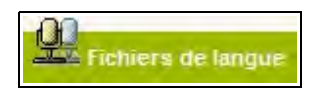

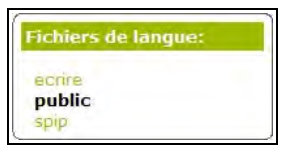

**Illustration 6-32 :** on peut visualiser ici les fichiers de langue, à utiliser par le super-administrateur, lorsqu'il fabrique les pages modèles d'affichage du site, appelées squelettes : ceux de l'espace privé, ceux de l'espace public et ceux liés directement à Spip.

<sup>10</sup> Comme expliqué dans l'article correspondant de Spip (http://www.spip.net/fr\_article2128.html), le code ISO est un code, à l'origine à deux lettres, normalisé pour désigner les langues, dans une liste de 182 possibilités, que l'on peut consulter sur le site de la bibliothèque du Congrès américain, qui est l'organisme officiel de réception des propositions concernant cette norme (ISO 639-1 pour les codes à deux lettres, ISO 639-2 pour les codes à trois lettres) (http:// www.loc.gov/standards/iso639-2/).

<sup>11</sup> Une liste de discussion concernant les questions de traduction et de multilinguisme permet à chacun d'apporter sa pierre à cette tour de Babel. Toutes les volontés sont bienvenues (http://listes.rezo.net/mailman/listinfo/spip-trad).

# 5 Sauvegarde du site

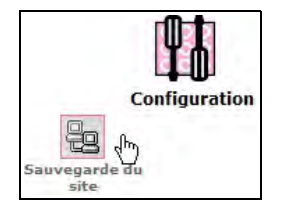

Bien que cette option vous soit accessible, la sauvegarde du site ne peut se faire si vous n'êtes pas super-administrateur. En effet, que ce soit pour sauvegarder la base de données, ou la restaurer, ou bien évidemment l'effacer, vous avez besoin d'avoir accès au serveur où sont déposées vos données. Ce qui n'est le cas que de celui qui possède les codes FTP.

# II. Édition du site

# 1 Visualiser tous vos articles

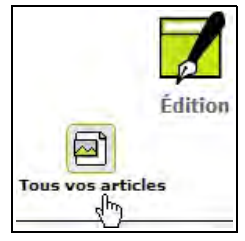

*Illustration 6-33 :* le survol du menu Édition fait désormais apparaître la possibilité de visualiser tous les articles qui sont signés par vous.

Remarque :

Un clic sur son nom permet la même chose, voir page 71.

# 2 Visualiser toutes les brèves

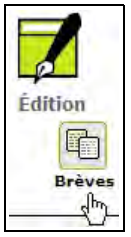

**Illustration 6-34 :** le survol du menu Édition fait désormais apparaître la possibilité de visualiser l'intégralité des brèves du site.

Pour en savoir plus sur les brèves, voir page 122.

# III. Édition des données

L'une des grandes différences entre un rédacteur et un administrateur, du point de vue de la publication, c'est que ce dernier peut publier en ligne un article. Il peut donc naviguer entre la partie privée et publique pour les corrections, mises en forme, etc.

Pour faciliter ces allers retours, il y a le cookie<sup>12</sup> de correspondance.

<sup>12</sup> Un cookie est un petit fichier texte qui contient des informations qui permettent au navigateur de garder en mémoire des informations sur le site visité.

Lorsque vous l'avez activé, divers boutons s'affichent en haut à droite de l'espace public, ici l'exemple est pour un article. Le même type de manipulation existe pour une rubrique, un mot, etc. En cliquant sur un bouton, vous accéderez directement au but recherché, auquel vous auriez pu accéder dans l'espace privé mais par des menus et sousmenus, de manière plus complexe :

• Modifier cet article (numéro de l'article)

Modifier cet article (16)

• Recalculer cette page, en cas de changement de données.

Recalculer cette page

• Visites : Nombre de visites ; popularité : nombre

visites : 0; popularité : 0

Ces indications sont des résumés des statistiques liées à l'article

visites : 386935; popularité : 1150

*Illustration 6-35 :* exemple de bouton indiquant le nombre de visites et la popularité d'un article

 Sur la page d'accueil apparaît le bouton d'accès direct à l'espace privé.

Espace privé

N'ayez pas peur que vos visiteurs puissent voir ces choses étranges, moins encore qu'ils ne puissent toucher à vos textes. Ce cookie ne sert à rien d'autre qu'à vous permettre de naviguer facilement entre les deux espaces, privé et public, afin de faciliter les corrections. Ces boutons aident les administrateurs du site à gérer les modifications et informations sur les articles, rubriques, etc. C'est pourquoi il est recommandé de l'activer. Si vous ne le faites pas, pour retrouver dans la partie privée un texte de la partie publique ou vice-versa, il vous faudra faire des contours et des passages dans des rubriques et sous rubriques.

Mais vous pouvez décider de supprimer l'apparition de ces boutons, il suffit alors de supprimer le cookie. Dans l'espace privé, menu **À** suivre, (puis sous-menu **À** suivre pour la version avant 1.8), cliquer sur supprimer le cookie de correspondance.

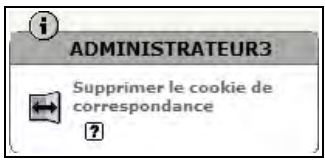

Voir le paragraphe Accéder à l'espace privé page 25.

### Remarque : pourquoi recalculer la page (avant la version 1.9.2)

**Recalculer la page** renouvelle, dans le cache, la page en question, en recalculant tous les appels à la base de données, sans attendre les délais prescrits. Depuis la version 1.9.2, la page est recalculée automatiquement à chaque changement dans la base de données, cet appel est donc inutile.

### Astuce : sélectionner les cookies à accepter

Si vous ne voulez pas accepter ces petits fichiers espions que sont les cookies, par peur d'intrusion, mais gérer quand même les facilités données par Spip, il vous faut activer l'option activation des cookies dans les paramètres de votre navigateur, mais en sélectionnant les options restrictives.

Pour ne pas être envahi de cookies indésirables, il suffit d'activer l'option correspondant à **Pour le site original seulement**, et l'option **Demander avant d'accepter.** Vous contrôlerez ainsi au plus près ces cookies et pourrez accepter ceux reçus par les sites web dont vous voulez garder une trace tout en refusant les autres.

# **1** Rubriques

## 1.1. Création d'une rubrique

L'administrateur peut, contrairement au rédacteur, créer une rubrique en cliquant, soit sur l'icône directe, soit dans le sous menu de navigation.

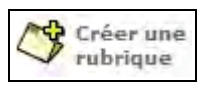

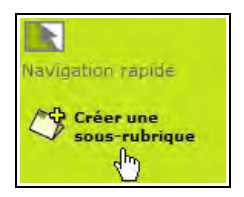

*Illustration 6-36 :* si la demande est faite alors que l'on affiche une rubrique, la proposition de création d'une sous rubrique est directe.

Il devra alors compléter divers champs :

### • Le titre de la rubrique

Comme pour tous les objets de Spip, le titre ne peut pas être omis. C'est pourquoi, par défaut il est déjà complété, par un titre du type **Nouveau...** suivi du nom de l'objet. Ici **Nouvelle rubrique**. Ainsi celui qui oublie de changer ce titre ne reçoit pas un message d'erreur mais devra composer avec ce titre sans signification jusqu'à ce qu'il s'en aperçoive.

| Titre [Obligatoi | re] |
|------------------|-----|
| Nouvelle rubriqu | e   |

*Illustration 6-37 :* dans ce cas, il faudra changer le titre de la rubrique, non significatif.

### • La rubrique mère

Créer une rubrique à partir de n'importe quel endroit de la hiérarchie de la base de données est possible. À chaque création la liste de toutes les rubriques existantes donnera le choix de la rubrique mère, grâce à un menu déroulant présentant les rubriques de manière hiérarchisée, avec un retrait à chaque niveau.

Est indiquée à côté de la racine la langue par défaut, chaque premier niveau est un secteur, les sous rubriques apparaissent toutes sans exception, avec un ascenseur si la longueur du menu dépasse celle de l'écran.

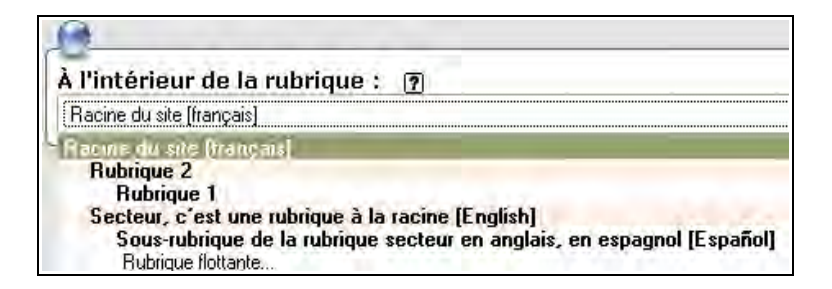

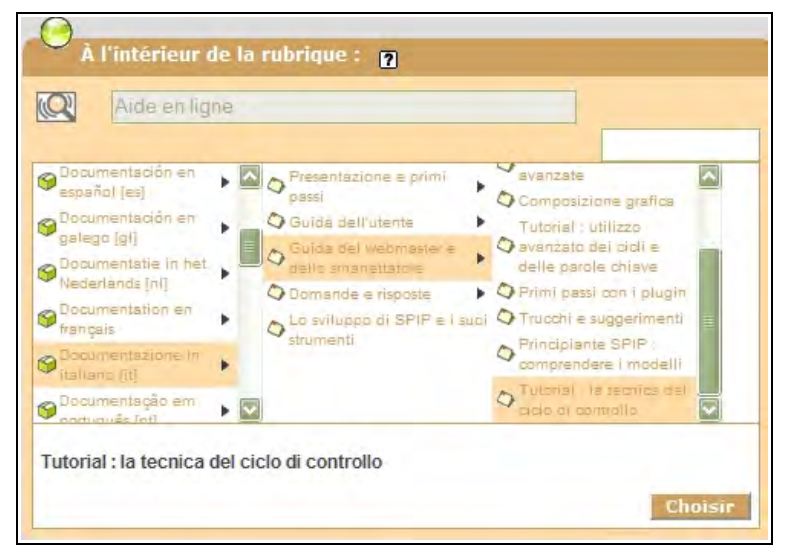

**Illustration 6-38 :** il faut choisir la rubrique mère de la nouvelle sous-rubrique, parmi les rubriques existantes par menu déroulant ou, si le nombre de rubriques est trop important, et depuis la version 1.8, par tableau créé dynamiquement à la demande.

### Le texte explicatif

Ce champ vous permet de détailler, si besoin est, ce que l'on peut trouver dans cette rubrique. Comme partout dans Spip vous n'êtes pas limité par la taille du champ. Cependant, comme son nom l'indique, le texte explicatif – comme le descriptif - ne devrait pas être outrageusement long. Avant de vous lancer, vérifiez le résultat dans la partie publique. Il se peut que cela n'ait aucune influence sur la lisibilité de la page web correspondante, mais il est bon de vérifier.

| Texte explicati | f? |  |  |
|-----------------|----|--|--|
|                 |    |  |  |
|                 |    |  |  |
|                 |    |  |  |
|                 |    |  |  |
|                 |    |  |  |
|                 |    |  |  |

Illustration 6-39 : champ de texte explicatif du contenu de la rubrique

N'oubliez pas, pour valider, de cliquer sur le bouton

### Conseil : suppression d'une rubrique

Vous voulez supprimer une rubrique mais vous n'y arrivez pas ? C'est probablement parce que cette rubrique n'est pas vide.

Si elle l'est, dans le sous-menu **Rubriques** du menu Édition du site, en bas de page vous voyez apparaître une icône, dans les tons rouges, qui vous permet d'un clic de la supprimer.

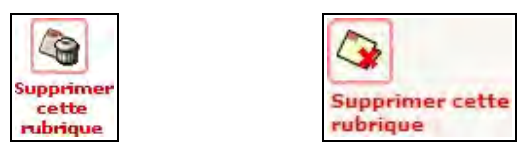

*Illustration 6-40 :* suppression de la rubrique (avant et à partir de la version 1.8)

# 1.2. Logo d'une rubrique

Chaque rubrique a son **logo**. Selon la mise en page il apparaîtra ou pas, à un endroit ou un autre de la page liée à cette rubrique.

Si une rubrique n'a pas de logo, elle hérite de celui de sa rubrique mère. Mais la rubrique mère peut également ne pas avoir de logo. Dans ce cas, elle hérite elle-même du logo de sa propre rubrique mère et ainsi de suite jusqu'à la racine du site, si aucun logo n'est trouvé. Au niveau du titre de la rubrique, en haut à gauche, apparaît un emplacement pour insérer un logo, en dépliant le triangle, on a la possibilité de télécharger l'image voulue de son propre ordinateur.

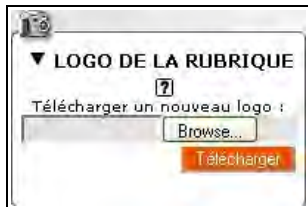

Illustration 6-41 : possibilité de télécharger un logo pour la rubrique.

En cliquant sur **Browse** (ou **Parcourir**, ou d'autres termes, selon votre navigateur), vous ouvrirez une fenêtre qui vous permettra de cliquer sur le fichier image désiré comme logo.

N'oubliez pas de cliquer sur le bouton Télécharger pour que votre demande soit effective.

### Astuce :

S'il l'a voulu, le super-administrateur a pu télécharger les images directement dans un répertoire (*ecrire/upload/* jusqu'à la version 1.9.1, *tmp/upload/* à partir de la version 1.9.2), pour vous permettre de les choisir, et d'accélérer le téléchargement.

Une fois téléchargée l'image qui sera le logo de la rubrique, apparaît la possibilité de logo de survol.

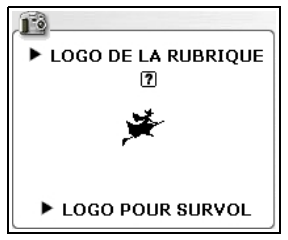

*Illustration 6-42 :* le logo est intégré, une proposition de logo de survol apparaît.

Si on télécharge cette seconde image, dans l'espace public elle apparaîtra lorsque la souris survolera la première image.

Son intégration au site par téléchargement est le même que pour le logo de premier niveau.

202

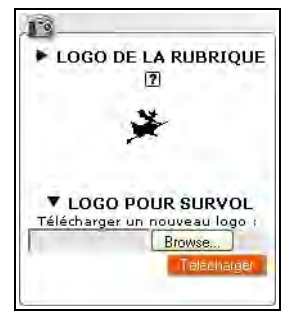

**Illustration 6-43 :** lorsqu'on déplie le triangle devant la mention Logo pour survol, on obtient la possibilité de transférer une image de manière similaire à celle du logo.

## 1.3. Publier un document dans une rubrique

Seul l'administrateur peut publier un document dans une rubrique.

| Ū.        |                                 |  |
|-----------|---------------------------------|--|
| ▶ PUBLIER | un document dans cette rubrique |  |
|           |                                 |  |
|           | JOINDRE UN DOCUMENT             |  |
|           | Télécharger depuis votre        |  |

| Illustration  | 6-44 :   | l'administrateur    | peut   | publier | un | document | dans | une |
|---------------|----------|---------------------|--------|---------|----|----------|------|-----|
| rubrique (ava | ant et à | partir de la versio | on 1.8 | )       |    |          |      |     |

Parcourir\_

Télécharger

ordinateur :

Mais les modalités de téléchargement sont les mêmes que pour la publication dans un article.

Voir Intégrer un document dans un article page 104.

# 2 Articles

# 2.1. Niveau de publication des articles

L'administrateur peut choisir le niveau de publications des articles.

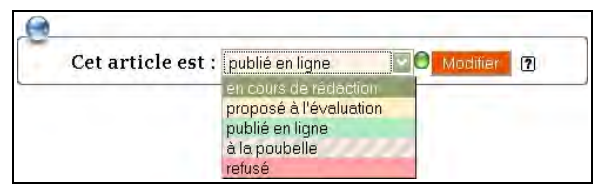

**Illustration 6-45 :** seul un administrateur peut publier un article, il a cinq choix.

### • En cours de rédaction

La puce de couleur à droite est blanche, le rédacteur n'a pas décidé de demander la publication, il faut le laisser effectuer les changements qu'il désire faire, faute de quoi vous pourriez publier ce qui n'est encore qu'un brouillon, tant sur le fond que sur la forme.

### Proposé à l'évaluation

La puce de couleur est orange. Le rédacteur vous donne le feu vert pour décider de la publication ou non de cet article. Il estime qu'il n'a

plus de correction à faire.

### Publié en ligne

La puce de couleur est verte. Seul un administrateur peut publier un article. L'article est en ligne, mais pour qu'il soit visible immédiatement il faut cliquer sur la loupe et la commande **Voir en ligne**, en haut à gauche de l'article, au niveau de son titre, juste en dessous de son numéro.

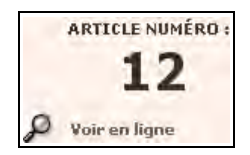

**Illustration 6-46 :** numéro de l'article et commande **Voir en ligne**, qui permet de voir l'aspect de l'article dans la partie publique et de recalculer l'article, remplaçant dans le cache l'ancienne version par la nouvelle pour un changement, intégrant immédiatement le nouvel article si c'est le cas. Depuis la version 1.9.2, le calcul est automatique lors d'un changement dans la base de données.

### • À la poubelle

La puce de couleur est noire. Les articles ne sont pas supprimés physiquement immédiatement, mais au bout de 24h. Méfiez-vous donc d'un geste d'humeur dont vous vous mordriez les doigts si vous changiez d'avis.

### Refusé

La puce de couleur est rouge. Il est refusé, mais il reste présent dans la base, vous pourrez réutiliser l'article ou son numéro pour un autre usage quand bon vous semblera.
6 - Être administrateur débutant dans Spip (interface simplifiée)

## Astuce : supprimer des articles avec retenue

Vous ne savez pas si vous voulez supprimer mais vous savez que vous êtes sûr de ne pas en vouloir aujourd'hui ? Ne supprimez jamais d'articles, de rubriques, etc. Refusez-les, ils apparaîtront en rouge. Ils restent dans la base de données et vous pourrez changer d'avis. N'envisagez de supprimer que s'il y a trop d'articles supprimés et que la place qu'ils occupent devient trop importante.

N'oubliez pas de cliquer sur le bouton Modifier pour enregistrer le changement.

## Remargue :

Depuis la version 1.9.2, le bouton Valider (qui a changé de nom) n'apparaît que lorsqu'un choix est sélectionné.

# 2.2. Logo de l'article

Chaque article, comme chaque rubrique, a son logo.

Selon la mise en page il apparaîtra ou pas, à un endroit ou un autre de cet article.

Selon la programmation de la mise en page, il se pourra que si l'article n'a pas de logo ce soit celui de la rubrigue mère gui apparaisse, sinon la rubrique aïeule, etc. jusqu'à la racine du site.

Son téléchargement est semblable à celui de la rubrique.

Voir le paragraphe précédent Logo de la rubrique page 201.

Spip Pratique 1.9 - Fabriquer son site web avec Spip 1.9x

# 2.3. Le forum de l'article

Les forums ont un fonctionnement général pour tout le site, réglé dans les paramètres de configuration.

Pour autant le forum attaché à chaque article est paramétrable séparément.

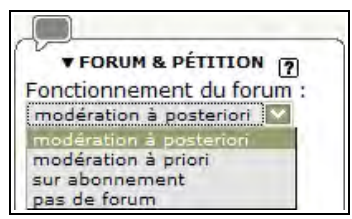

**Illustration 6-47 :** sous la possibilité d'insertion du logo vous sont proposés forum et pétition, puis un menu déroulant vous permet de choisir le type de forum désiré pour cet article.

En cliquant sur la flèche devant le titre, le premier choix offert est le fonctionnement du forum.

Un menu déroulant vous propose :

# • la modération à posteriori

Les contributions des visiteurs sont publiées immédiatement, vous pouvez les enlever après coup.

• la modération à priori

Les contributions des visiteurs sont modérées, dans l'espace privé, puis publiées si l'accord d'un administrateur est donné (Voir le suivi des forums page 215).

6 - Être administrateur débutant dans Spip (interface simplifiée)

## • le forum sur abonnement

Les visiteurs s'inscrivent, leur e-mail est vérifié, leurs contributions sont publiées immédiatement, vous pouvez les enlever après coup.

## • pas de forum

Aucune contribution n'est possible.

# 2.4. Insérer une pétition

Sous le fonctionnement du forum vient le choix au sujet de la pétition.

| Pétition activée                                                                                                    |
|----------------------------------------------------------------------------------------------------|
| une seule signature par<br>adresse email                                                                                                    |
| indiquer obligatoirement<br>un site Web                                                                                                    |
| <ul> <li>une seule signature par<br/>site Web</li> <li>possibilité d'envoyer un<br/>message</li> <li>Descriptif de la pétition :</li> </ul> |
| Voulez-vous<br>que ce site<br>s'autodétruise<br>dans les 5<br>secondes ?                                                                    |
| Changer                                                                                                    |

*Illustration 6-48 :* dans cet exemple, la pétition exige une seule signature par e-mail vérifié.